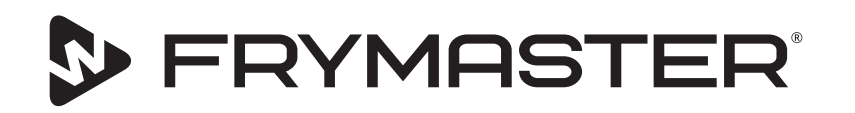

# Kosketusnäytöllinen UHCTHDlämpökaappi

# Alkuperäiset ohjeet Asennus-, käyttö- ja huolto-opas

Tämä opas päivitetään, kun uutta tietoa ja uusia malleja julkaistaan. Käy verkkosivustollamme katsomassa viimeisintä opasta.

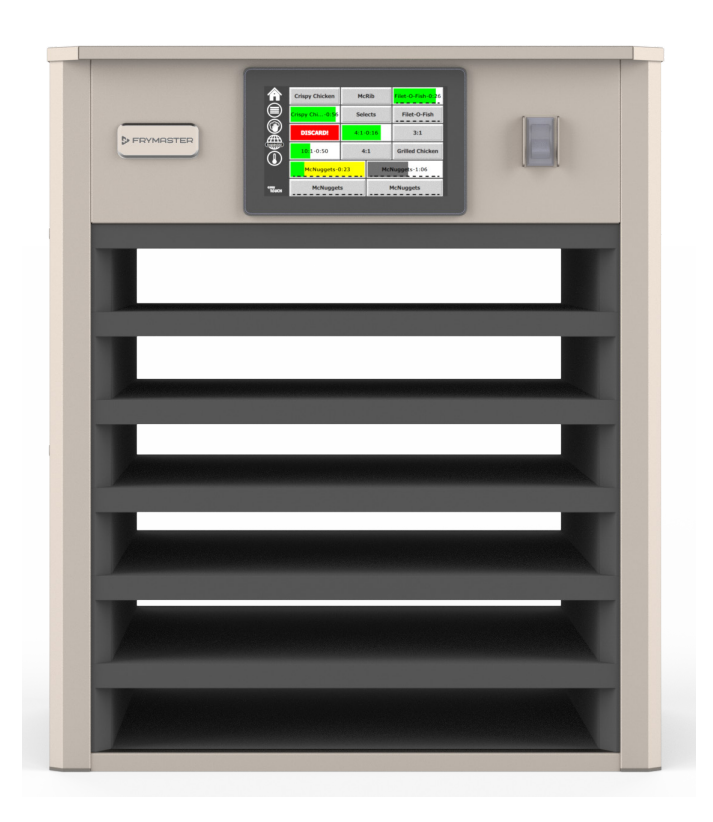

VAROITUS LUE OHJEET ENNEN KAAPIN KÄYTTÖÄ.

Säilytä nämä ohjeet tulevaa käyttöä varten.

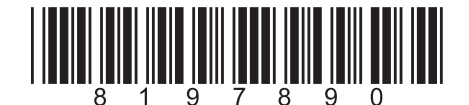

Osanumero: FRY\_IOM\_8197890 05/2020

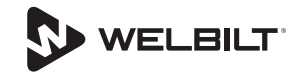

## Turvallisuusilmoitukset

### **A** Varoitus

Lue tämä käyttöohje huolellisesti ennen käyttöä, asennusta tai laitteiden kunnossapitotoimia. Tämän käyttöohjeen ohjeiden noudattamatta jättäminen saattaa aiheuttaa laitevaurioita, loukkaantumisia tai kuoleman.

## A Varovaisuus

Toimi varovasti nostaessasi UHCTHD-kaappia. Laite painaa 88,7 kg (195,6 paunaa). Kaappien käsittelyyn tarvitaan 3 - 4 ihmistä, kun käytetään yleisiä turvallisia nostomenetelmiä.

## **A** Varovaisuus

ÄLÄ käytä UHCTHD-kaappia, ellei sitä ole asennettu ja tarkastettu asianmukaisesti.

#### **A** Varoitus

Toimi varovasti, kun valmistelet, käytät tai puhdistat UHCTHD-kaappia, jotta vältetään koskettamasta kuumia pintoja.

#### **A** Varovaisuus

UHCTHD-kaappi ei sovellu ulkokäyttöön. Tämä laite on asetettava vaakapinnalle, kun sitä käytetään.

#### HUOMIO

JOS ASIAKAS KÄYTTÄÄ TAKUUAIKANA TÄSSÄ FRYMASTER FOOD SERVICE-LAITTEESSA JOTAKIN MUUTA VARAOSAA KUIN MUUTTAMATONTA UUTTA TAI KIERRÄTETTYÄ VARAOSAA, JOKA ON OSTETTU SUORAAN FRYMASTERILTA TAI SEN VALTUUTTAMALTA HUOLTOKESKUKSELTA, TAI JOS KÄYTÖSSÄ OLEVA VARAOSA EI OLE ALKUPERÄISESSÄ MUODOSSAAN, TÄMÄ TAKUU MITÄTÖITYY. LISÄKSI FRYMASTER JA SEN TYTÄRYRITYKSET EIVÄT VASTAA MISTÄÄN ASIAKKAALLE KOITUNEISTA VAATEISTA, VAHINGONKORVAUKSISTA TAI KULUISTA, JOTKA AIHEUTUVAT SUORAAN TAI EPÄSUORASTI, KOKONAAN TAI OSITTAIN, JONKIN MUUNNETUN VARAOSAN TAI VALTUUTTAMATTOMALTA HUOLTOKESKUKSELTA SAADUN VARAOSAN ASENTAMISESTA.

## **A** Varovaisuus

ÄLÄ aseta UHCTHD-kaappia lähelle toisen laitteen höyryn tai lämmön poistoputkea.

#### **A** Varovaisuus

ÄLÄ käytä UHCTHD-kaappia, elleivät kaikki kannet ja huoltopaneelit ole paikoillaan ja kunnolla kiinni.

## 

Älä asenna tai käytä laitetta, jota on käytetty väärin, laittomasti tai huolimattomasti; joka on vaurioitunut tai jonka alkuperäisiä valmistajan määrityksiä on muutettu/ muokattu.

## A VAARA

Pidä virtajohto ETÄÄLLÄ KUUMISTA pinnoista. ÄLÄ upota virtajohtoa tai pistoketta veteen. ÄLÄ anna virtajohdon roikkua pöydän tai mittarin reunan yli.

#### **A** Varoitus

Valtuutettujen huoltopalveluiden on noudatettava alan tavanomaisia turvallisuusmenetelmiä, mukaan luettuna mutta ei ainoastaan kaikkien työkalujen, mukaan luettuna sähkö, kaasu, vesi ja höyry, irtikytkennän / vahinkokäynnistyksen eston (Lockout/Tagout) menetelmiä koskevat paikalliset/kansalliset säännökset.

#### **A** Varoitus

Tämän tai minkään muunkaan laitteen lähellä El SAA säilyttää tai käyttää bensiiniä tai muita syttyviä kaasuja tai nesteitä. Älä koskaan käytä puhdistukseen herkästi syttyvällä öljyllä kostutettuja liinoja tai syttyviä puhdistusliuoksia.

#### **A** Varoitus

Tämän tuotteen käyttö, asennus ja huolto voi altistaa kemikaaleille/tuotteille, mukaan luettuna [bisfenoli A (BPA), lasivilla tai keraamiset kuidut sekä kiteinen piioksidi], joiden Kalifornian osavaltiossa katsotaan aiheuttavan syöpää, syntymävikoja tai muita lisääntymisongelmia. Katso lisätietoja sivulta <u>www.P65Warnings.ca.gov</u>.

#### **A** Varoitus

Älä käytä muita kuin valmistajan toimittamia sähkölaitteita tai lisävarusteita.

## **A** Varoitus

Käsittele varovasti kaikkien laitteiden metallipintojen reunoja.

#### **A** Varoitus

Tätä laitetta ei ole tarkoitettu alle 16-vuotiaiden lasten tai puutteelliset fyysiset, aistinvaraiset tai henkiset kyvyt omaavien tai kokemattomien tai tietämättömien henkilöiden käyttöön, ellei heidän turvallisuudestaan vastaava henkilö valvo laitteen käyttöä. Älä anna lasten leikkiä tällä laitteella.

#### **A** Varoitus

ÄLÄ käytä tätä tuotetta veden lähellä – esim. lähellä keittiön allasta, kosteassa kellarissa, lähellä uima-allasta tai vastaavissa paikoissa.

#### **A** Varoitus

ÄLÄ yritä korjata tai vaihtaa mitään UHCTHD-kaapin osaa, ellei virtaa ole kytketty irti laitteesta.

#### HUOMIO

Tämä laite on tarkoitettu vain ammattimaiseen käyttöön ja vain pätevän henkilöstön käytettäväksi. Frymaster-tehtaan valtuuttaman huoltoasentajan (FAS) tai jonkin muun pätevän ammattilaisen on asennettava, huollettava ja korjattava tämä laite. Epäpätevän henkilöstön suorittama asennus, huolto tai korjaus voi mitätöidä valmistajan takuun.

#### Ηυομιο

Tämä laite on tarkoitettu käytettäväksi kaupallisissa sovelluksissa, esimerkiksi ravintolakeittiöissä, ruokaloissa, sairaaloissa ja kaupallisissa yrityksissä kuten leipomoissa, lihakaupoissa jne. mutta ei jatkuvassa ruoan massatuotannossa.

#### **A** Varoitus

ÄLÄ puhdista tätä laitetta vesiruiskulla tai höyrypesurilla tai asenna laitetta alueelle, jossa vesiruiskua voidaan käyttää

#### HUOMIO

Tämä laite pitää ruoan vain lämpimänä, eikä se keitä / paista ruokaa.

#### HUOMIO

#### Tämän laitteen maksimilämpötila on 121 °C.

Asianmukainen asennus, kunnossapito ja huolto ovat ratkaisevan tärkeitä, jotta laitteesi toimii parhaalla mahdollisella tavalla ongelmitta. Verkkosivustoltamme <u>www.frymaster.com</u> saat manuaaliset päivitykset, käännökset ja alueesi huoltopalveluiden yhteystiedot.

Valmistaja:

Frymaster, LLC 8700 Line Avenue, Shreveport, LA 71106-6800 USA

## Osa 1 Yleistietoja

|         | Mallinumerot                                                            | 1-1            |
|---------|-------------------------------------------------------------------------|----------------|
|         | Sarjanumerotiedot                                                       | 1-1            |
|         | Huoltohenkilöstö                                                        | 1-1            |
|         | Lakisääteiset sertifikaatit                                             | 1-1            |
|         | Takuutiedot                                                             | 1-1            |
| Osa 2   |                                                                         |                |
|         |                                                                         |                |
| Asennus |                                                                         |                |
|         | Sijainti                                                                | 2-1            |
|         | Laitteen paino                                                          | 2-2            |
|         | Vapaan välin vaatimukset                                                | 2-2            |
|         | Mitat                                                                   | 2-2            |
|         | Sähköhuolto                                                             | 2-2            |
|         | Jännite                                                                 | 2-2            |
|         | Mitoitusjännitteet, syklit, vaiheet, virta, kuormitettavuudet ja verkko | johtokaavio2-2 |
|         | Asenna kaapelinpidin                                                    | 2-3            |
|         | Asenna grillipuristin                                                   | 2-3            |
| Osa 3   |                                                                         |                |
| Käyttö  |                                                                         |                |
|         | Virtakytkin                                                             | 3-1            |
|         | Käyttöliittymä                                                          | 3-2            |
|         | SalaSANA                                                                | 3-2            |
|         | Press & Go -näyttökuvakkeet                                             | 3-2            |
|         | Press & Go -näytöt                                                      | 3-2            |
|         | Alustan määritykset                                                     | 3-3            |
|         | Ateria-aikojen vaihtaminen                                              | 3-4            |
|         | Kielen vaihtaminen                                                      | 3-4            |
|         | ECO Mode -näyttö                                                        | 3-4            |
|         | Lokeroiden kytkentä pois päältä                                         | 3-4            |
|         | Lämpötilanäyttö                                                         | 3-4            |
|         | Valikkonäytöt                                                           | 3-5            |
|         | Asetusnävtöt                                                            |                |
|         | Ensisijaiset asetukset -näyttö                                          |                |
|         | Pvm ja klo -nävttö                                                      |                |
|         | Kieli-näyttö                                                            |                |
|         | Alueen diagnostiikkanäytöt                                              |                |
|         | Ääni & nävttö -testit                                                   |                |
|         | Virhelokinäyttö                                                         |                |
|         | Salasanan asetukset -nävttö                                             |                |
|         | Järiestelmän tietonäyttö                                                | 3-11           |
|         | Tvökalut-nävttö                                                         | 3-11           |
|         | - , ,                                                                   |                |

## Osa 4 Ennakkohuolto

|                      | Yleistä4-1<br>Neljän (4) tunnin välein – Puhdista alustat/telineet4-1<br>Päivittäin - Puhdista kaappi4-1 |
|----------------------|----------------------------------------------------------------------------------------------------|
| Osa 5<br>Vianetsintä | Vieneteintäkopuis                                                                                        |
| Liite A              | Valikkojen ja määritysten vienti ja tuontiA-1                                                            |

## Mallinumerot

| Mallit  | Kuvaus    |
|---------|-----------|
| UHCTHD6 | 6 lokeroa |
| UHCTHD3 | 3 lokeroa |

## Sarjanumerotiedot

UHCTHD-lämpökaapin sarja- ja mallinumerot ovat tietokilvessä.

#### Pidä sarjanumero aina käsillä, kun soitat varaosa- tai huoltopalveluun.

## Huoltohenkilöstö

Vain pätevä, hyväksytty tai valtuutettu asennus- ja huoltohenkilöstö saa suorittaa mitään Frymasterlaitteiden asennus- ja huoltotöitä.

Pätevä huoltohenkilöstö tarkoittaa henkilöitä, jotka ovat perehtyneetFrymaster-laitteisiinjajotkaovatFrymasterin laitteiden huoltamiseen. valtuuttamia lokaisella valtuutetulla huoltohenkilöllä on oltava täydellinen sarja huolto- ja varaosakäsikirjoja sekä määrätty vähimmäismäärä Frymaster-laitteiden varaosia. Luettelo Frymaster-tehtaan valtuuttamista huoltoliikkeistä (FAS) on Frymaster-verkkosivustolla www.frymaster.com. Valtuuttamattoman huoltohenkilöstön käyttäminen mitätöi laitteita koskevan Frymasterin takuun.

## Lakisääteiset sertifikaatit

Mallit on sertifioinut:

- 🖉 UL, LLC (Viemäröinti)
- UL, LLC (Yhdysvallat ja Kanada)
- CE (Europe)

#### **FCC-tiedot**

Tämä laite on testattu ja sen on todettu täyttävän luokan B digitaalisen laitteen rajoitukset FCCsääntöjen osan 15 mukaisesti. Nämä rajoitukset on suunniteltu tarjoamaan kohtuullinen suoja haitallisilta häiriöiltä asuinrakennuksissa. Tämä laite tuottaa käyttötapoja ja voi säteillä radiotaajuusenergiaa, ja jos sitä ei asenneta ja käytetä ohjeiden mukaisesti, se voi aiheuttaa haitallisia häiriöitä radioviestintään. Ei kuitenkaan ole mitään takeita siitä, ettei häiriöitä esiinny tietyssä asennuksessa. Jos tämä

laite aiheuttaa haitallisia häiriöitä radio- tai televisiovastaanottoon, joka voidaan määrittää kytkemällä laite pois päältä ja päälle, käyttäjää kehotetaan yrittämään korjata häiriöt jollakin seuraavista toimenpiteistä:

- Suuntaa tai siirrä vastaanottoantenni uudelleen.
- Lisää laitteen ja vastaanottimen etäisyyttä toisistaan.
- Kytke laite pistorasiaan, joka on erilainen kuin piiri, johon vastaanotin on kytketty.
- Kysy neuvoa jälleenmyyjältä tai kokeneelta radio-/ TV-teknikolta.

Muutokset, joita vaatimustenmukaisuudesta vastaava osapuoli ei ole nimenomaisesti hyväksynyt, voivat mitätöidä käyttäjän valtuudet käyttää laitetta. Tämä laite on FCC-sääntöjen osan 15 mukainen. Käyttö edellyttää seuraavia kahta ehtoa: (1) Tämä laite ei saa aiheuttaa haitallisia häiriöitä, ja (2) tämän laitteen on hyväksyttävä kaikki vastaanotetut häiriöt, mukaan lukien häiriöt, jotka voivat aiheuttaa eitoivottua toimintaa.

Tämä laite noudattaa Industry Kanadan lisenssivapaata RSS: ta. Toimintaan sovelletaan seuraavia kahta ehtoa:

(1) Tämä laite ei saa aiheuttaa häiriöitä; ja

(2) Tämän laitteen on hyväksyttävä kaikki häiriöt, mukaan lukien häiriöt, jotka voivat aiheuttaa laitteen ei-toivottua toimintaa.

FCC / ISED RF -altistusta koskevien vaatimusten noudattamiseksi tämä laite on asennettava / käytettävä vähintään 20 cm: n etäisyydellä laitteen ja käyttäjän / lähellä olevan henkilön kehosta.

#### Wi-Fi:

FCC ID: VVXLM808-0407 IC: 10531A8080407 CAN ICES-3 (B)/NMB-3(B)

## Takuutiedot

Rekisteröi tuotteesi takuuta varten osoitteessa fm-hal.frymaster.com/gsys.lib/cgi.lib/swr290.pgm

1.1 Takuuilmoitus A. Frymaster, L.L.C. antaa alkuperäiselle ostajalle seuraavat rajalliset takuut, jotka kattavat vain tämän laitteen ja sen vaihtoosat:

#### 1.1.1 Takuuehdot – Lämpökaappi yleiskäyttöön

- A. Frymaster L.L.C. takaa kaikki osat aines- ja valmistusvikojen varalta kolmen vuoden ajan.
- B. Kaikki osat, paitsi sulakkeet, taataan kolmen vuoden ajan kaapin asennuspäivästä lukien.
- C Jos jotkin muut osat kuin sulakkeet rikkoutuvat kolmen vuoden kuluessa asennuksesta, Frymaster maksaa palkan kustannukset säännöllisistä vaihtotöistä.

#### 1.1.2 Varaosien palautus

 A. Kaikki vialliset takuunalaiset varaosat on palautettava Frymaster-tehtaan valtuuttamaan huoltokeskukseen 60 vuorokauden kuluessa hyvityksen saamiseksi. Hyvitystä ei anneta 60 vuorokauden jälkeen.

#### 1.2.3 Takuun rajoitukset

Tämä takuu ei kata laitteita, jotka ovat vaurioituneet väärinkäytön, muutosten tai onnettomuuksien vuoksi, esimerkiksi:

- Virheellinen tai valtuuttamaton korjaus
- Huoltovaatimuskorttien mukaisten asianmukaisten asennusohjeiden tai säännöllisen huollon noudattamatta jättäminen
- Väärä huolto
- Kuljetusvauriot
- Epänormaali käyttö
- Tehokilven poistaminen, muuttaminen tai peittäminen

Tämä takuu ei myöskään kata seuraavia:

Seurannaisvahinkoja (muun vaurioituneen omaisuuden korjaus- tai vaihtokustannukset), ajan, liikevoiton tai käytön menetyksiä eikä muunlaisia satunnaisia vaurioita.

Mitään konkludenttisia kaupattavuutta tai johonkin erityiseen käyttöön tai tarkoitukseen sopivuutta koskevia takuita ei anneta. VARAOSIEN TILAUS- JA HUOLTOTIEDOT

Varaosatilaukset voi lähettää suoraan paikalliseen tehtaan valtuuttamaan huoltoliikkeeseen (FAS) tai maahantuojalle.

Lähimmän Frymaster-tehtaan valtuuttaman huoltoliikkeen (FAS) tiedot ovat osoitteessa <u>www.frymaster.com</u>. Voit myös ottaa yhteyttä Frymasterin huolto-osastoon (Frymaster Service Department) soittamalla numeroon 1-800-551-8633 tai 1-318-865-1711. Sähköpostiosoite on fryservice@welbilt.com.

Huomaa, että metallilanka-/muovialustojen, pinoamistelineiden, kärryjen ja pyörien tilaukset tulee tehdä paikalliselle keittiövälineiden toimittajalle (KES). Frymaster ei toimita kyseisiä lisävarusteita.

\_\_\_\_\_

Nopeuta tilaustasi antamalla seuraavat tiedot:

Mallinumero\_\_\_\_\_

Sarjanumero\_\_\_\_\_

Jännite\_\_\_\_

Osan numero\_\_\_\_\_

Haluttu määrä\_\_\_

Huoltoa varten voi ottaa yhteyden paikalliseen Frymasterin valtuuttamaan huoltoon / maahantuojaan. Huoltotiedot saat soittamalla Frymasterin huolto-osastolle (Frymaster Service Department). Seuraavat tiedot ovat tarpeen tehokkaan avun saamiseksi:

| Mallinumero     |  |
|-----------------|--|
| Sarjanumero     |  |
| Ongelman luonne |  |

Kaikki muut tiedot, jotka voivat auttaa huoltoongelmasi ratkaisemisessa.

#### TÄMÄ OHJEKIRJA ON SÄILYTETTÄVÄ TURVALLISESSA PAIKASSA MYÖHEMPÄÄ KÄYTTÖÄ VARTEN.

## Osa 2 Asennus

## 🗚 VAARA

Asennuksessa on noudatettava kaikkia lainkäyttöalueellasi sovellettavia tulta ja terveyttä koskevia määräyksiä.

## 

Käytä asianmukaisia suojavarusteita asennuksen ja huollon aikana.

## **A** Varoitus

Vain koulutettu ja valtuutettu huoltohenkilöstö tai myymälänjohtaja saa käyttää huoltonäyttöjä. Jos näitä asetuksia muutetaan virheellisesti, ne johtavat laitteen virheelliseen toimintaan.

## **A** Varovaisuus

Toimi varovasti nostaessasi UHCTHD-kaappia. Laite painaa 88,7 kg (195,6 paunaa). Kaappien käsittelyyn tarvitaan 3 - 4 ihmistä, kun käytetään yleisiä turvallisia nostomenetelmiä.

## **ASENNUS**

Kiinnikkeet toimittaa KES.

#### Tarvittavat työkalut:

- 7/16 päätyavain tai pistorasia ja räikkä.
- Käytä olemassa olevia pultteja.

Kiinnike liukuu kaapin molemmin puolin ja ruuvaa alaosaan olemassa olevan kaapin 1 / 4x20 1 "-ruuveilla.

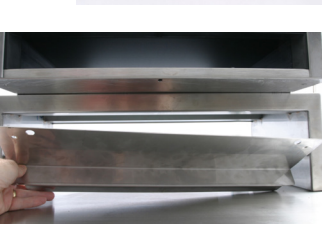

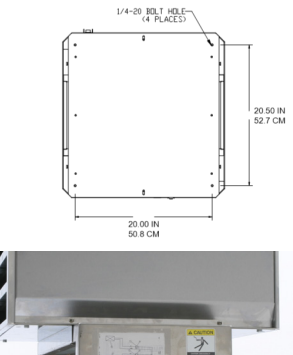

Kiinnikkeet on esitetty alla kiinnitettynä kaapiin ja lepää valmistaulukkoa vasten

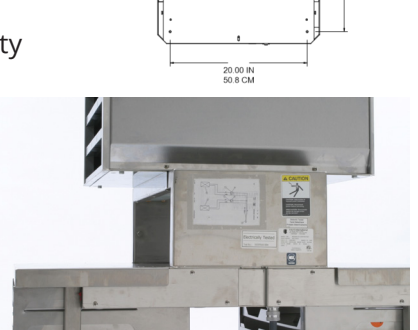

## Sijainti

## **A** Varoitus

Tämä laite on asennettava siten, että pistokkeeseen pääsee käsiksi, paitsi jos käytettävissä on jokin muu menetelmä virtalähteestä irti kytkemiseksi (esimerkiksi suojakatkaisin).

## **A** Varoitus

Tämän laitteen liikkumista on rajoitettava riittävästi niin, että laite ei ole sähköjohtimen varassa eikä sähköjohtimeen kohdistu kuormitusta.

## **A** Varoitus

Epävakauden välttämiseksi asennusalueen on voitava kantaa laitteen ja tuotteen yhteispaino. Lisäksi laitteen on oltava samassa tasossa sivu- ja pituussuunnassa.

## **A** Varoitus

Tämä laite on tarkoitettu vain sisäkäyttöön. Tätä laitetta ei saa asentaa ulkotiloihin tai käyttää ulkona.

Laitteelle valitun sijainnin on täytettävä seuraavat kriteerit. Jos jokin näistä kriteereistä ei täyty, valitse toinen sijainti.

- Lämpökaapit on tarkoitettu vain sisäkäyttöön.
- Sijaintipaikan TÄYTYY olla tasainen, vakaa ja kannettava laitteen paino.
- Sijaintipaikan TÄYTYY olla puhdas syttyvistä materiaaleista.
- Laitteen TÄYTYY olla samassa tasossa sivu- ja pituussuunnassa.
- Aseta laite siten, että se ei kallistu tai liu'u.
- Suositeltu ilman lämpötila on 5° 30°C (41° - 86°F).
- Kiinnitä pöytään asennuskannatinten avulla.

## Laitteen paino

| Malli   | Paino              |
|---------|--------------------|
| UHCTHD6 | 88,7 kg (195,6 lb) |
| UHCTHD3 | 54 kg (120 lb)     |

## Vapaan välin vaatimukset

## \Lambda VAARA

Vapaan välin vähimmäisvaatimukset ovat samat eisyttyville kuin herkästi syttyville sijaintipaikoille. Laitteen alla olevan lattian tulee olla ei-syttyvää materiaalia.

## 🛦 VAARA

Tulipalon/sähköiskun riski. Kaikkia vähimmäisvälejä on noudatettava. Älä tuki tuuletusaukkoja tai aukkoja.

**Sivut/takaosa** 25 mm (1,0")

## Mitat

| Malli   | Leveys  | Syvyys  | Korkeus |
|---------|---------|---------|---------|
| UHCTHD6 | 56,3 cm | 65,4 cm | 66,0 cm |
|         | (22,2") | (25,8") | (26,0") |
| UHCTHD3 | 56,3 cm | 65,4 cm | 42,2 cm |
|         | (22,2") | (25,8") | (16,6") |

## Sähköhuolto

## 🛦 VAARA

Tarkista ennen käyttöä kaikki johdotusliitännät, mukaan luettuna tehdasasenteiset päätteet. Liitännät saattavat löystyä kuljetuksen tai asennuksen aikana.

## \Lambda VAARA

Virtaliitäntöihin on käytettävä kuparijohtoja, jotka kestävät vähintään 75°C (167°F).

## A Varoitus

Kaikki yksiköt on liitettävä maadoitettuun virransyöttöjärjestelmään.

#### A Varoitus

Tämä laite on maadoitettava, ja kaikkien kenttäjohdotusten on noudatettava kaikkia sovellettavia paikallisia ja kansallisia määräyksiä. Katso asianmukainen jännite tehokilvestä. Loppukäyttäjän vastuulla on järjestää lainkäyttöalueen viranomaisen hyväksymä irtikytkennän menetelmä.

#### **A** Varoitus

Kaikki sähkötoimiset laitteet on maadoitettava paikallisten määräysten mukaisesti, tai mikäli paikallisia määräyksiä ei ole, National Electric Code, ANSI/NFPA nro 70-1990 mukaisesti.

#### **A** Varoitus

Tässä laitteessa on kolmipiikkinen maadoitettu pistoke, joka suojaa sähköiskuvaaralta, ja se tulee liittää suoraan oikein maadoitettuun kolmireikäiseen pistorasiaan. Pistokkeen maadoituspiikkiä EI SAA katkaista tai irrottaa.

## JÄNNITE

Kaikkien sähkötöiden, mukaan luettuna reititys ja maadoitus, on noudatettava paikallisia ja kansallisia sähköasennuksia koskevia määräyksiä. Seuraavat varotoimet on huomioitava:

- Laite on maadoitettava.
- Jokaiselle yksilölle on oltava erillinen sulake/ suojakatkaisin.
- Pätevän sähköasentajan on määritettävä asianmukainen johdon koko, joka riippuu sijaintipaikasta, materiaaleista ja koneajon pituudesta (virtapiirin vähimmäiskuormitettavuutta voidaan käyttää apuna johdon kokoa valittaessa).
- Suurin sallittu jännitteen vaihtelu on ±10 % mitoitusjännitteestä laitetta käynnistettäessä (kun kuormitus on korkein).
- Tarkista ennen käynnistämistä kaikki vihreät ruuvit, kaapelit ja johtoliitännät niiden tiukkuuden varmistamiseksi.

## MITOITUSJÄNNITTEET, SYKLIT, VAIHEET, VIRTA, KUORMITETTAVUUDET JA VERKKOJOHTOKAAVIO

Pistokkeellisten yksiköiden mukana toimitetaan 1,8 - 3,0 m (6 - 10 ft) johdot.

| Malli   | Jännite, sykli, vaihe | Wattia    | Ampeeria | Pistoke               |
|---------|-----------------------|-----------|----------|-----------------------|
| UHCTHD6 | 200-240V, 50/60H, 1Ph | 2400-2900 | 12,0     | 320P6W/316P6/31-38015 |
| UHCTHD3 | 200-240V, 50/60H, 1Ph | 1670-2400 | 8,3-10,0 | 320P6W/316P6/31-38015 |

#### **A** Varoitus

ÄLÄ aseta UHCTHD-kaappia lähelle toisen laitteen höyryn tai lämmön poistoputkea.

#### Asenna kaapelinpidin

Asenna kaapelinpidin yksiköihin, joissa verkkojohto on takana. Katso kaapin mukana toimitetun varusteen 8262717 ohjeet. Nippuside pitää sen paikallaan.

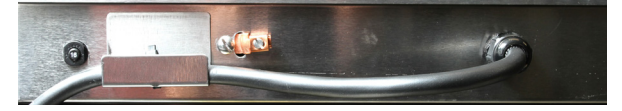

#### Kytke virta

Kytke UHCTHD-kaappi virtalähteeseen.

#### Tuotealustat

UHCTHD-kaapissa on kuusi riviä, joihin kuhunkin voidaan asettaa enintään kolme tuotealustaa, tai kolme riviä, joihin kuhunkin voidaan asettaa kolme alustaa.

Tuotealustoja on viittä kokoa:

- A. 1/3-kokoinen muovialusta
- B. 1/3-kokoinen metallilanka-alusta
- C. Täysikokoinen muovialusta
- D. 2/3-kokoinen muovialusta
- E. 1/2-kokoinen muovialusta

Käytä yhdessä maakohtaisen käyttö- ja koulutusohjeen kanssa.

#### Tärkeitä vinkkejä käyttöön

Kun asetat alustan kaappiin, varmista, että alustan kahvojen rivilinja on samassa tasossa rivin reunan kanssa.

Hävitä murtuneet tai vaurioituneet alustat.

Kun otat pois annoksia alustalta, liu'uta alustaa vain riittävän pitkälle, ja palauta sitten nopeasti alusta lokerolinjaan.

Tarkista UHCTHD-kaapin kaavionäkymien paikalliset toiminnot.

#### Aseta tyhjät ruoka-alustat kaikkiin rivipaikkoihin

#### Asenna grillipuristin

Grillipuristin on suunniteltu kannattelemaan 1/3-kokoista grillialustaa. Se kiinnittyy grilliin, jotta siirto grillistä UHCTHD-kaappiin on entistä nopeampi ja turvallisempi.

- Aseta grillipuristimen etuosa grillin reunan alle.
- Laske puristimen takaosaa, kunnes urat tulevat grillitangon päälle. Grillipuristimen tulisi asettua tiukasti grillin etuosaan. Jos se ei kiinnity tiiviisti, löysää neljää mutteria

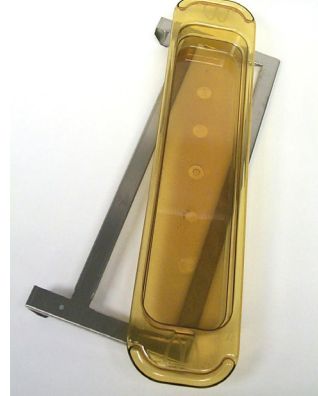

puristimen alla ja liu'uta sitä tarpeen mukaan sisään tai ulos, jotta se kiristyy tangon ympärille. Kiristä mutterit, kun puristin on kunnossa säädetty.

## 🛦 VAARA

Paikalla oleva työnvalvoja on vastuussa siitä, että käyttäjät ovat tietoisia tämän laitteen käyttöön liittyvistä vaaroista.

## 🛦 VAARA

Älä käytä mitään laitetta, jonka johto tai pistoke on vaurioitunut. Pätevän huoltopalvelun on suoritettava kaikki korjaukset.

## A VAARA

Älä koskaan seiso laitteen päällä! Niitä ei ole suunniteltu kannattelemaan aikuisen painoa, ja ne saattavat romahtaa tai kaatua, jos niitä käytetään väärin tällä tavoin.

#### A Varoitus

Älä koske liikkuviin osiin.

### **A** Varoitus

Ennen tämän laitteen käyttöä kaikkien kansien ja huoltopaneelien on oltava paikoillaan ja kunnolla kiinni.

#### **A** Varoitus

Älä aseta kuumasaumattuja säilytysastioita tai muovipusseja lämpökaappiin. Ruoka tai neste saattaa laajeta nopeasti ja aiheuttaa säilytysastian tai pussin hajoamisen. Lävistä tai avaa säilytysastia tai pussi ennen kuumennusta.

#### **A** Varoitus

Telineet, käyttövälineet, telineohjaimet ja lämpökaapin pinnat saattavat kuumentua käytön aikana tai käytön jälkeen. Käytä käyttövälineitä tai suojavaatteita, kuten pannukahvoja tai kuivia patakintaita, tarpeen mukaan palovammojen välttämiseksi.

#### **A** Varoitus

ÄLÄ käytä aukkoa säilytykseen. ÄLÄ jätä paperituotteita, keittiövälineitä tai ruokia aukkoon, kun laite ei ole käytössä.

#### **A** Varovaisuus

ÄLÄ peitä telineitä tai lämpökaapin mitään muuta osaa foliolla. Frymaster UHCTHD -lämpökaappi on suunniteltu antamaan elintarvikealan toimijoille mahdollisuus kypsentää aterian osia etukäteen ja hellävaraisesti säilyttää tuotetta lämpöastioissa, kunnes tilaus vastaanotetaan. Kun tilaus on tehty, henkilökunta voi koota tilauksen hyödyntäen kuumia ja tuoreita aterian osia lämpöastioista. Näin toimijat voivat täyttää tilauksen, auttaa kasvattamaan palvelunopeutta ja samalla ylläpitää korkeita laatustandardeja.

UHCTHD-kaappi on käyttövalmis pakkauksesta, ja kosketusnäyttöön on määritetty valikkojen rutiinimääritykset.

#### Virtakytkin

Virtakytkin sijaitsee kaapin edessä. Kytke laite päälle ja pois päältä virtakytkimellä.

|   | Corry Claim         Moto         Moto           Corry Claim         Moto         Moto           Moto         Moto         Moto           Moto         Moto         Moto |   |
|---|----------------------------------------------------------------------------------------------------|---|
| E |                                                                                                    | ą |
| E |                                                                                                    | 1 |
|   |                                                                                                    |   |
| T |                                                                                                    |   |

#### Virtakytkin edessä

Kaapin käyttö

- 1. Käännä virtakytkin ON-asentoon.
- 2. Näyttöihin syttyy valot, ja niissä näytetään keltaiset esilämmitysnäytöt, jotka vaihtuvat harmaisiin tuotenimiin, kun kaappi on asetuslämpötilassa.
- 3. Aseta tuote asianmukaiselle riville ja paina siihen liittyvää ajastinpainiketta.

#### Käyttöliittymä

#### SALASANA

- Käyttäjä pääsee kaikkiin päivittäiseen käyttöön tarvittaviin näyttöihin ilman salasanaa.
- Tehdasasetuksena managerin salasana on 1955.

#### PRESS & GO -NÄYTTÖKUVAKKEET

Press & Go -näytöllä on viisi kuvaketta:

- Koti
- Rivien hallintaPuhdistus
- Press & Go -näyttö, viisi kuvaketta

easy TOUCH

- Kieli
- Lämpötila

Hae koti-näyttö valitsemalla koti-kuvake.

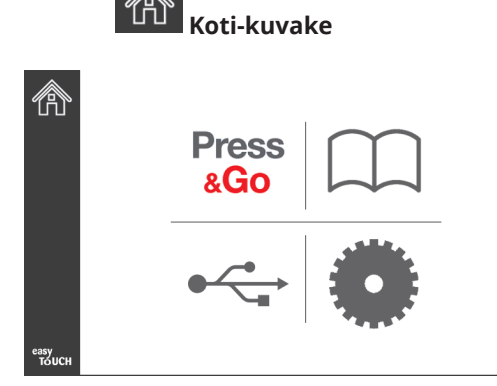

#### Koti-näyttö

Press

Palaa Press & Go -näyttöön painamalla Press & Go -kuvaketta.

| &GO           |                 |                |                |  |  |
|---------------|-----------------|----------------|----------------|--|--|
|               | Hotcakes        | Burrito        | Round Eggs     |  |  |
|               | Hotcakes        | Burrito        | Egg Whites     |  |  |
|               | McGriddle       | Sausage        | Egg Whites     |  |  |
|               | McGriddle       | Sausage        | Folded Eggs    |  |  |
|               | English Muffins | Canadian Bacon | Scrambled Eggs |  |  |
| easy<br>TOUCH | Biscuits        |                |                |  |  |

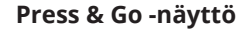

#### PRESS & GO -NÄYTÖT

Kun yksikkö on kytketty päälle, alueen esilämmitys alkaa. Press & Go -näyttö näytetään.

|               | Hotcakes        | Vihreä<br>Burrito | Round Eggs     |
|---------------|-----------------|-------------------|----------------|
|               | Hotcakes        | Burrito           | Egg Whites     |
|               | McGriddle       | Sausage           | Egg Whites     |
|               | McGriddle       | Sausage           | Folded Eggs    |
| ullet         | English Muffins | Canadian Bacon    | Scrambled Eggs |
| easy<br>TOUCH |                 | Biscuits          |                |

Press & Go -näyttö Esilämmitys

Yksikkö ilmaisee äänimerkillä, että kaikki lämmitysalueet ovat asetuslämpötilassa ja käyttövalmiita.

|               | Hotcakes        | Burrito        | Round Eggs     |
|---------------|-----------------|----------------|----------------|
|               | Hotcakes        | Burrito        | Egg Whites     |
|               | McGriddle       | Sausage        | Egg Whites     |
|               | McGriddle       | Sausage        | Folded Eggs    |
|               | English Muffins | Canadian Bacon | Scrambled Eggs |
| easy<br>TOUCH |                 | Biscuits       |                |

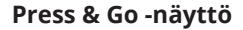

Kun alustat on täytetty, paina sijaintipaikan tuotepainiketta. Kun painat tuotepainiketta uudestaan kahden (2) sekunnin kuluessa, kun se on korostettu mustalla, aika vähenee viisi (5) minuuttia aina, kun painiketta painetaan. Tämä on kätevää, kun tuotteita siirretään toiseen paikkaan.

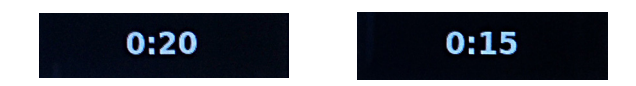

Näytön numerot liittyvät kaapin sijaintipaikkoihin. Ne korostetaan vihreinä, ja tuoteajastin käynnistyy.

|               | Hotcakes-0:18  | Burrito-0:18 | Round Eggs-0:18  |
|---------------|----------------|--------------|------------------|
|               | Hotcakes       | Burrito      | Egg Whites-0:18  |
|               | McGriddle-0:18 | Sausage-0:58 | Egg Whites       |
|               | McGriddle      | Sausage      | Folded Eggs-0:18 |
|               | English M0:13  | Canadian0:28 | Scramble0:18     |
| easy<br>TOUCH |                | Biscuits     |                  |

Press & Go -näyttö ja aktiiviset ajastimet

Alustan ajastimen vihreä osa edustaa jäljellä olevaa aikaa. Kullekin valikkokohdalle ohjelmoitu on varoitusaika. Kun kulunut varoitusaika saavutetaan, aika näkyy keltaisena ia hälytysääni kuuluu.

|               | Hotcakes-5:57  | Burrito-9:29  | Round Eggs-0:12 |  |  |
|---------------|----------------|---------------|-----------------|--|--|
|               | Hotcakes       | Burrito       | Egg Whites-0:14 |  |  |
|               | McGriddle-9:59 | Sausage-0:46  | Egg Whites      |  |  |
|               | McGriddle      | Sausage       | Folded Eggs     |  |  |
| $\bullet$     | English M1:02  | Canadian0:24  | Scramble0:10    |  |  |
| easy<br>TOUCH |                | Biscuits-0:19 |                 |  |  |

Ajastin saavuttaa varoitusajan

Kullekin valikkokohdalle on ohjelmoitu pitoaika. Kun ajastimen aika on kulunut, vastaava alustan ajastin muuttuu punaiseksi, kuuluu hälytysääni ja näytöllä näkyy DISCARD! (Hävitä!).

|               | Hotcakes-4:43  | Burrito-8:16  | Round Eggs-0:10  |  |  |
|---------------|----------------|---------------|------------------|--|--|
|               | Hotcakes       | Burrito       | Egg Whites-0:13  |  |  |
|               | McGriddle-8:46 | Sausage-0:44  | Egg Whites       |  |  |
|               | McGriddle      | Sausage       | Folded Eggs-0:19 |  |  |
| lacksquare    | DISCARD!       | Canadian0:23  | Scramble9:22     |  |  |
| easy<br>TOUCH |                | Biscuits-0:17 |                  |  |  |

Tuotteen pitoajastimen aika on kulunut

Hälytysääni kuuluu 10 sekunnin ajan. Ajastin näyttää sen

ajan, jonka tuote on ollut pidossa ohi ohjelmoidun pitoajan. Alusta ja ruoka tulee poistaa. Nollaa umpeutunut alustan ajastin valitsemalla se.

Jos ajastin pitää peruuttaa tai nollataan ennen kuin pitoaika on kulunut, valitse nollattava alustan ajastin. Näyttöön tulee kysymys Reset? (Nollataanko?). Nollaa valitsemalla vihreä tarkistusmerkki. Palaa valitsemalla punainen X-merkki.

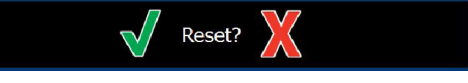

#### Nollauksen ponnahdusikkuna

#### ALUSTAN MÄÄRITYKSET

#### Käytä ensin vastaaville tuotteille

Kun kaksi vastaavaa tuotetta on aktiivisia, se, jolla on jäljellä vähemmän aikaa, korostetaan vihreänä, muut harmaana. Laskurin tai ajastimen toiminta ei muutu. Jos ensimmäinen tuote peruutetaan tai nollataan, järjestyksessä seuraava muuttuu vihreäksi.

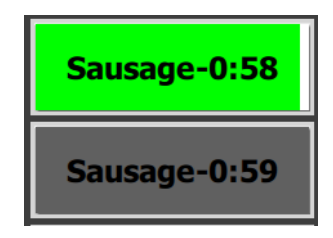

Käytä korostettu alusta ensin

#### Valepohjan vaatimukset

Ellei tuotenimen alla ole viivaa, alustalla ei käytetä valepohjaa tai metallilankatelinettä.

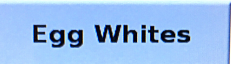

• Katkoviiva tuotenimen alla tarkoittaa, että alustalla käytetään metallilankatelinettä tai valepohjaa.

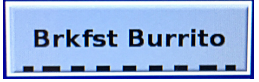

#### Valikon ryhmä

Valikossa oleva tuote on osa ryhmää, jos sen alla on pisteitä. Valitse toinen ryhmän tuote pyyhkäisemällä tuotetta, jonka alla on pisteitä.

| Round Eggs | Folded Egg | Scrambled Eggs |
|------------|------------|----------------|
|------------|------------|----------------|

#### **ATERIA-AIKOJEN VAIHTAMINEN**

Valitse ateria-aikavalikko rivin mukaan päiväosavalikosta napauttamalla rivien hallintakuvaketta ja liu'uttamalla vasemmalle tai oikealle pisteitä pitkin. Käytettävissä on viisi ateria-aikaa (Breakfast (aamiainen), Change Over (siirtymisvaihe), Lunch (lounas) ja kaksi muuta). Ateriaaikakuvaketta painamalla kaikki rivit vaihtavat samaan päiväosaan. Paina takaisin-nuolipainiketta, kun olet valmis.

Rivien hallinta -kuvake

Ateria-ajan valinta

Aktiiviset ajastimet tuodaan uuteen valikkoon. Kun tuote on nollattu, näytetään uusi tuote. Odottaminen näytetään, kun valikon muutokset ja alueen lämpötila muuttuu, mutta alueen aktiivinen ajastin on vielä vanhassa lämpötilassa. Hylly odottaa lämpiämistä uuteen lämpötilaan, kunnes kaikki vanhassa lämpötilassa olevat aktiiviset ajastimet on poistettu.

| MGrd-0:17 | Waiting | Waiting 1 |
|-----------|---------|-----------|
| 10:1      | 10:1    | 10:1 2    |
| Mush      | GrCk    | GrCk      |
| Burr-0:18 | Waiting | Waiting 4 |
| Waiting   | Waiting | Scrm-0:18 |

Uusi valikko ja edellisen valikon aktiiviset ajastimet korostettuina

#### **KIELEN VAIHTAMINEN**

Vaihda kieli napauttamalla kieltä. Kieli näytetään kielikuvakkeessa.

Kieli-kuvake

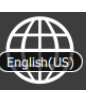

#### ECO MODE -NÄYTTÖ

Yksittäiset lokerot voidaan asettaa ECO-tilaan, joka tilapäisesti laskee lämmityslämpötilaa lepotilassa

Aseta lokero ECO-tilaan napauttamalla rivien hallinta -painiketta ja napauttamalla ECO-painiketta. Poistu ECO-tilasta painamalla ECO-painiketta uudelleen. Poistu Takaisin-nuolipainikkeella.

|                 | 🗐 1 🧭      | Eco Mode     |              |
|-----------------|------------|--------------|--------------|
| ~               | 🇞 ² 🧭      | Eco Mode     | 2            |
| $\bigcirc$      | <u>ر</u> ک | BREAKFAST    | <b>(</b> ) 3 |
|                 | 4 🕖        | BREAKFAST    | 4            |
| Pivion ballinta | 5 🕖        | CHANGE OVER  | 5 🌔          |
| -kuvake         | еву 6      | REGULAR MENU | 6            |
|                 |            | ECO-tila     |              |

#### LOKEROIDEN KYTKENTÄ POIS PÄÄLTÄ

Yksittäiset lokerot voidaan kytkeä pois päältä.

Kytke lokero pois päältä napauttamalla rivien hallinta -painiketta ja aukon oikealla puolella olevaa painiketta. Kytke lokero päälle painamalla painiketta uudelleen. Poistu Takaisin-nuolipainikkeella.

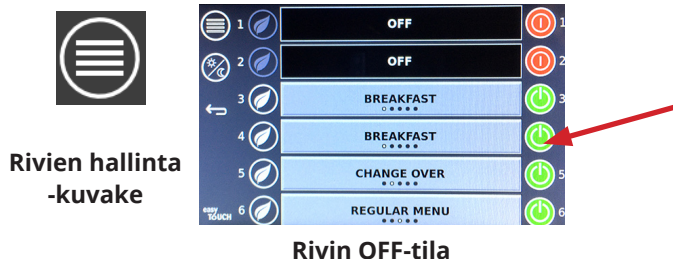

#### KIVIN OFF-UI

#### LÄMPÖTILANÄYTTÖ

Näytä lokeroiden korkeat ja matalat lämpötilat lämpötilapainiketta napauttamalla.

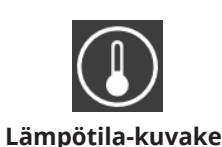

|               | <b>↑</b> 175°F | 175°F 🗸 |
|---------------|----------------|---------|
|               | <b>↑</b> 174°F | 174°F 🗸 |
|               | <b>↑</b> 174°F | 174°F 🗸 |
|               | <b>↑</b> 174°F | 174°F 🗸 |
| $\bullet$     | <b>↑</b> 174°F | 174°F 🗸 |
| еазу<br>Тоисн | <b>↑</b> 178°F | 178°F 🗸 |

#### VALIKKONÄYTÖT

Valikon valinta koti-näytöltä hakee valikkonäytön.

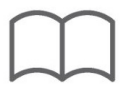

#### Valikko-kuvake

Valikkonäytössä on navigointikuvakkeet.

- Ensimmäinen kuvake palauttaa tuoteluettelonäytön.
- Toinen kuvake vie ryhmäluettelonäytölle.
- Kolmas kuvake vie ateria-ajan muokkausnäytölle.
- Palaa koti-näytölle takaisin-nuolipainikkeella.

Valikko-, ryhmä-, ateria-aika- ja kotinavigointikuvakkeet

Valikkonäyttö luetteloi kuumaan lämpöyksikköön varastoidut tuotteet. Sata tuotetta voidaan varastoida.

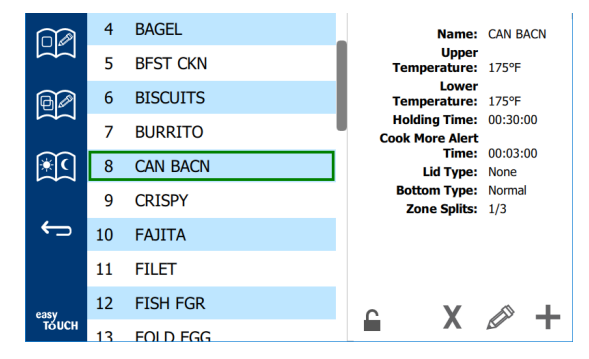

#### Valikkonäyttö

Kolmen valikkosivun muuttamiseksi täytyy syöttää salasana **1955**. Valitse lukko näytön vasemmasta alareunasta. Syötä salasana **1955** ponnahdusnumeronäytöltä. Jos salasana hyväksytään, lukkokuvake muuttuu avatuksi. Palaa kotinäytölle takaisin-nuolipainikkeella.

Jos sivujen lukitus on avattu, valikkonäytössä näytetään poista-, muokkaa- ja lisää-kuvakkeet.

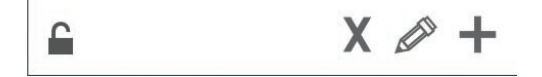

Lukituksesta avatut poista-, muokkaa- ja lisääkuvakkeet

#### Poista tuote

Valitse poistettava tuote ja sitten poista kuvake painamalla X-painiketta. Vahvistusikkuna ilmestyy. Poista tuote valitsemalla vihreä tarkistusmerkki. Palaa valikkonäyttöön valitsemalla punainen X-merkki.

| Name Prod 13<br>Hold Steve 0000.50<br>Hold Terms 199<br>Product Terms 199<br>Euro                                                                                                    | Delete product "Prod s1"? |
|----------------------------------------------------------------------------------------------------|---------------------------|
| And the Court of the Court of t |                           |
| Horning Enne DCCCCCC                                                                                                    |                           |
|                                                                                                    |                           |
|                                                                                                    |                           |
| X                                                                                                    |                           |
|                                                                                                    | X                         |

#### Poista tuote -vahvistusikkuna

#### Muokkaa tai lisää tuote

Lisää tuote valitsemalla luettelosta vapaa tuotepaikka ja paina sitten +-painiketta.

Muokkaa tuotetta valitsemalla tuote ja paina kynäkuvaketta.

Kun tuotetta muokataan tai tuote lisätään, vaaditut määritykset ovat:

Name (nimi): Tuotteen nimi

Napsauta nimilaatikon sisällä ja näppäimistö tulee näkyviin. Kun nimi on lisätty tai muokattu, valitse paluunäppäin (alhaalla oikealla).

Jos muita kieliä on asetettu, välilyöntipainikkeen liu'uttaminen vasemmalle tai oikealle sallii muiden kielinäppäimistöjen käytön.

| q | w  | е | r   | t       | у  | u | 1 | 0        | р  |
|---|----|---|-----|---------|----|---|---|----------|----|
| а | s  | d | f   | g       | h  | j | k | 1        | •2 |
| z | ×  | с | v   | b       | n  | m |   |          |    |
| 1 | 1# | ٠ | Eng | lish(US | 5) | ٠ | + | <b>→</b> | -  |

#### Näyttönäppäimistö

- Upper Temp (ylempilämpötila): ylläpidetty alustan lämpötila ±3°C (±5°F)
- Lower Temp (alempilämpötila): ylläpidetty alustan lämpötila ±3°C (±5°F)
- Hold time (pitoaika): enimmäisaika, joka tuotetta voidaan pitää pidossa ja tarjoilla. Syötä aika tunteina, minuutteina ja sekunteina 00:00:00.
- Warning time (varoitusaika): hälytysääni kuuluu, kun alustalla on tämä aika *jäljellä*. Ajastinpalkin kulunut aika vaihtuu vihreästä keltaiseksi.
- Lid type (kansityyppi): Ei mitään, kiinteä tai tuuletusaukollinen
- Bottom type (pohjatyyppi): Tavallinen tai valepohja (alustan kanssa)
- Zone Splits (alueen jaot): 1/3 = 1/3-koon pannu, 1/2 = 1/2-koon pannu, 2/3 = 2/3-koon pannu ja 1- täysi rivi tai täysikokoinen pannu.

Valitse muokattava kenttä.

Muokkaa lämpötiloja ja aikoja kosketusnäytöltä. Kun olet valmis, palaa edelliseen näyttöön painamalla takaisinnuolipainiketta.

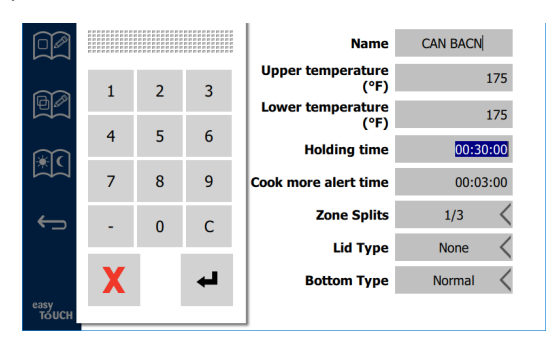

Tallenna muokkaus tai tuotteen lisäys valitsemalla tarkistusmerkki. Peruuta muokkaukset ja palaa tuoteluetteloon valitsemalla X-merkki.

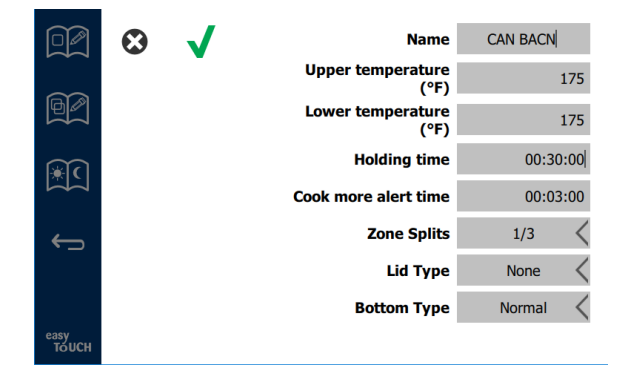

Tuotteen muokkaus tai lisäys -näyttö

#### Muokkaa tai lisää ryhmiä

Tuoteryhmiä voidaan määrittää. Tuotteilla on oltava sama kansityyppi, alueen jako ja pitolämpötila. Pitoaika, varoitusaika ja tuotteen lämpötila voivat vaihdella ryhmän sisällä.

Valitse ryhmäkuvake valikkonäytöstä. Ryhmäsivu luetteloi ohjelmoidut ryhmät. Korostetulle ryhmälle luetteloidaan ryhmän tunnus, ryhmän nimi, pitolämpötila, alueen jako, kansityyppi ja ryhmään sisällytetyt tuotteet.

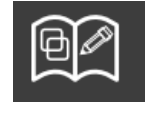

Ryhmäkuvake

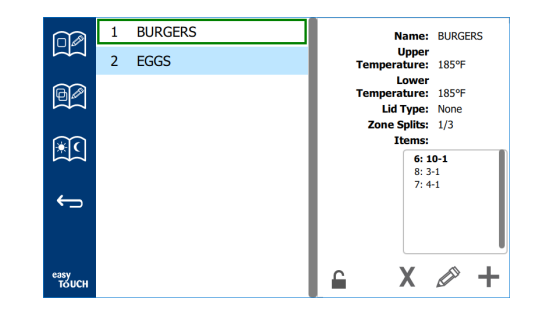

#### Ryhmänäyttö

Jos ryhmäsivun lukitus on avattu, valikkonäytössä näytetään poista-, muokkaa- ja lisää-kuvakkeet.

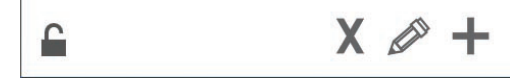

#### Lukituksesta avatut poista-, muokkaa- ja lisääkuvakkeet

Valitse poistettava ryhmä, poista kuvake painamalla X-painiketta. Vahvistusikkuna ilmestyy. Poista ryhmä valitsemalla vihreä tarkistusmerkki. Palaa ryhmänäyttöön valitsemalla punainen X-merkki.

| Delete g | roup "GroupA"? |
|----------|----------------|
|          |                |
| X        | 2: Prod s2     |

#### Poista ryhmä -vahvistusikkuna

Valitse muokattava ryhmä ja muokkaa kuvaketta painamalla kynäkuvaketta. Ryhmä näkyy ponnahdusikkunassa. Ryhmän nimeä voidaan muokata ja tuotteita voidaan lisätä tai poistaa.

Näyttönäppäimistö tulee esiin napsauttamalla nimikenttää. Kun ryhmän nimeä on muokattu, valitse takaisinnuolinäppäin (oikeasta alareunasta).

| € | 1# | ٦ | Eng | lish(US | 5) | ► | - | → | - |
|---|----|---|-----|---------|----|---|---|---|---|
| z | x  | с | v   | b       | n  | m | , |   | 4 |
| а | s  | d | f   | g       | h  | j | k | 1 | × |
| q | w  | е | r   | t       | у  | u | i | ο | р |

#### Näyttönäppäimistö

Ryhmän määritykset ovat nimen alla. Vain täsmäävät tuotteet korostetaan ja voidaan valita lisättäväksi.

- Valitse ryhmään uusi tuote ja lisää se painamalla vihreää nuolta.
- Valitse ryhmässä oleva tuote ja poista se painamalla punaista nuolta.

- Valitse ryhmän oletustuote (tuote, joka näytetään, kun ateria-aika on valittu), paina ja pidä tätä tuotepainiketta kolme sekuntia.
- Kun yksikkö on Press & Go -tilassa, nimiä voidaan selata vierittämällä vasemmalta oikealle siinä järjestyksessä, jossa ne on luetteloitu ryhmässä ylhäältä alas. Luo haluttu järjestys poistamalla tuotteita ja lisäämällä ne takaisin.

Kun muokkaukset on tehty, palaa ryhmänäyttöön valitsemalla X-merkki vasemmasta alareunasta.

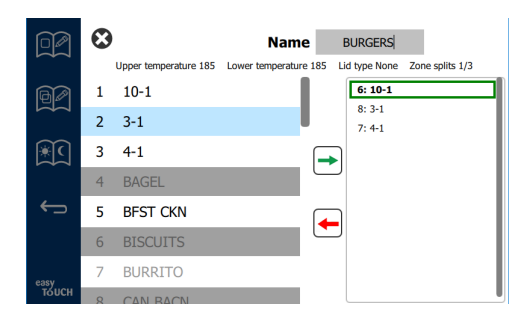

Lisää ryhmä valitsemalla ryhmäsivu ja kuvake painamalla +-painiketta. Ponnahdusikkuna ilmestyy. Napsauta nimikenttää ja syötä ryhmän nimi näppäimistöltä. Näppäimistö sulkeutuu valitsemalla takaisin-nuolipainike (oikeasta alareunasta).

HUOMAA: Nimeä ryhmät siten, että ne voidaan tunnistaa ryhmiksi, esimerkiksi kirjoittamalla alkuun R tai Ryhmä. Kun ryhmään lisättäviä ateria-aikoja muokataan, hakuluettelossa näytetään vain nimi. Jos sitä ei tunnisteta ryhmäksi, se näyttää vain yhdeltä tuotteelta.

| q | w  | е | r           | t | у | u | i. | ο        | р  |
|---|----|---|-------------|---|---|---|----|----------|----|
| а | s  | d | f           | g | h | j | k  | 1        | •× |
| z | ×  | с | v           | b | n | m |    |          |    |
| ♠ | 1# | ٠ | English(US) |   |   | ٠ | +  | <b>→</b> | -  |

#### Näyttönäppäimistö

Valitse ryhmään tuote ja lisää se painamalla vihreää nuolta. Tämä ensimmäinen tuote määrittää ryhmän määritykset, jotka on luetteloitu ryhmän nimen alla. Jatkettaessa tuotteet, joilla on väärät määritykset, ei voida valita lisättäväksi ryhmään, ja ne korostetaan harmaalla. Jatka ja lisää tuotteita ryhmään. Poista tuote valitsemalla se ja punainen nuolimerkki.

Kun ryhmä on valmis, tallenna se ja palaa ryhmänäyttöön valitsemalla X-merkki vasemmasta reunasta.

|        | 8  |                       | Name                  | EGGS                          |
|--------|----|-----------------------|-----------------------|-------------------------------|
|        |    | Upper temperature 175 | Lower temperature 175 | Lid type None Zone splits 1/3 |
| ßø     | 24 | MYTHIC                |                       | 14: FOLD EGG                  |
|        | 25 | NUGGETS               |                       | 34: FRD EGG<br>3: RND EGG     |
| (¥€    | 26 | RND EGG               |                       | 2: SCRAMBLE                   |
|        | 27 | ROYAL                 |                       |                               |
| ¢      | 28 | SAUSAGE               | _ (                   |                               |
|        | 29 | SCRAMBLE              |                       |                               |
| easy   | 30 | SELECTS               |                       |                               |
| то́исн | 31 | SKI T RI IR           |                       |                               |

#### Muokkaa tai lisää ateria-aikoja

Valikkonäytössä on navigointikuvakkeet. Takaisinnuolipainikkeen vieressä on ateria-ajan muokkauskuvake.

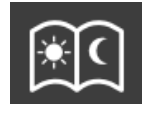

Ateria-ajan muokkauskuvake

Valitse ateria-ajan muokkauskuvake, ja aamiaistuotteet näkyvät ensimmäisinä. Liiku eri ateria-aikojen välillä pyyhkäisemällä näyttöä (esim. aamiaisesta lounaaseen/ päivälliseen).

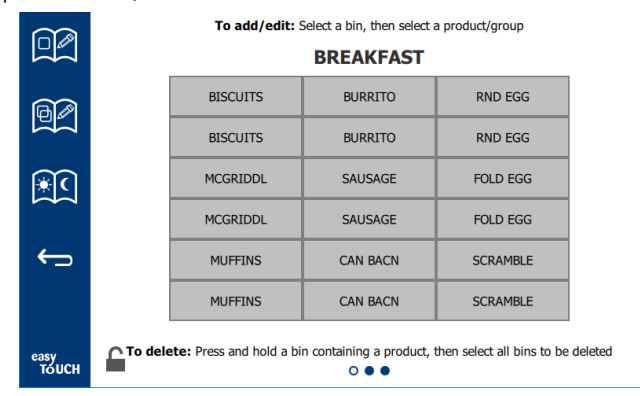

#### Aamiaistuotteet

Poista tuote alueelta painamalla ja pitämällä tuotepainiketta kolme sekuntia. Ponnahdusikkuna vahvistaa poistopyynnön. Tuotteet poistetaan oikealta vasemmalle. Valitse kuuma lämmitysalue painamalla nopeasti tyhjää aluetta ja lisää tai vaihda tuote. Valitse ponnahdusikkunasta alueelle lisättävä tuote. Myös ryhmiä voidaan lisätä. Alueen jaot ja alueen lämpötilat rajaavat tietyt tuotteet pois. Ei-käytettävissä olevat tuotteet korostetaan harmaana. Tallenna ja palaa valitsemalla vihreä tarkistusmerkki.

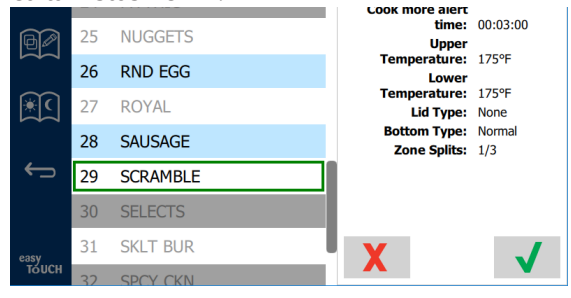

#### Tuotteen valitseminen aamiaiseen

#### ASETUSNÄYTÖT

Asetusnäytön valinta koti-näytöltä hakee ensisijaiset asetukset -näytön. Tämä on ensimmäinen yhdestätoista asetusnäytöstä. Palvelunäyttöjen alareunassa on 11 mustaa palloa, ja väritön pallo edustaa nykyistä sivua. Hae valikko napauttamalla palloja. Valitse valikosta tietty näyttö ja mene siihen. Voit vaihtaa näyttöjen välillä pyyhkäisemällä näyttöä oikealle tai vasemmalle.

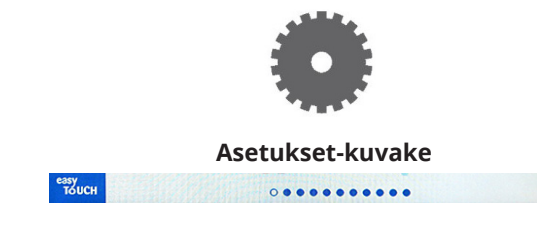

Pallorivi

#### **ENSISIJAISET ASETUKSET -NÄYTTÖ**

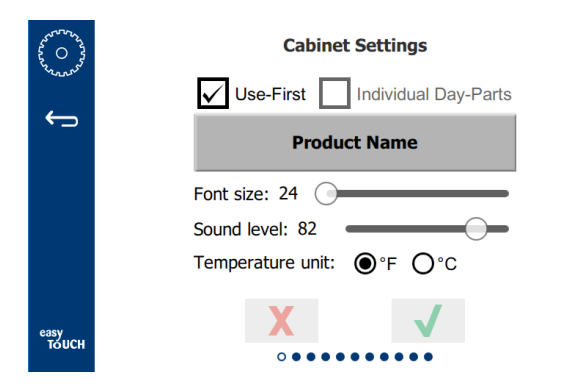

- Use First (Käytä ensin) Kun tämä on valittu, tavallisen tuotteen ensimmäinen alusta korostetaan vihreänä, toinen alusta pysyy harmaana, kunnes ensimmäinen alusta on mennyt tai aika on kulunut loppuun. Ellei tätä valita, molemmat yleisen tuotteen alustat näkyvät vihreinä.
- Kirjasinkoon säätöväli on 24-48.
- Äänenvoimakkuuden säätöväli on 10-100.
- Lämpötilayksikkö valitse Fahrenheit tai Celsius
- Ota muutokset käyttöön valitsemalla vihreä tarkistusmerkki, hylkää muutokset valitsemalla punainen X-merkki.

#### PVM JA KLO -NÄYTTÖ

Tämän näytön muutokset edellyttävät salasanaa. Valitse lukko näytön vasemmasta alareunasta. Syötä salasana ponnahdusnumeronäytöltä. Jos salasana hyväksytään, näytön ympärillä näkyy keltainen reunus.

#### Pvm ja klo -näyttö

Jos NTP-ruutu on valittu ja UHCTHD-kaappi on yhdistetty Internetiin, päivämäärä ja kellonaika asetetaan automaattisesti. Varmista, että UTC-

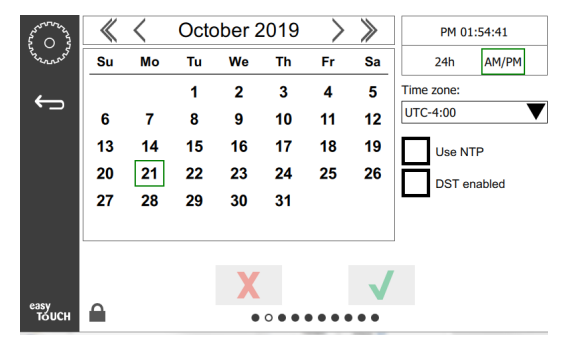

aikavyöhykkeessä on oikea asetus (esim. Eastern European Time on UTC +2:00).

Jos UHCTHD-kaappia ei ole yhdistetty Internetiin tai jos NTP-ruutua ei ole valittu, kellonaika ja päivämäärä pitää asettaa manuaalisesti.

- Näytön oikeassa yläreunassa voidaan valita aikanäytöksi 24 h tai AM/PM (aamupäivä/iltapäivä).
- Valitse kuukausi ja vuosi nuolenpäillä ja päivämäärä kalenterista.
- Jos DST enabled (kesäaika sallittu) -ruutu on valittu, kellonaikaa siirretään yksi tunti eteenpäin. Jos ruutu valitaan ja sitten valinta poistetaan, kellonaikaa siirretään yksi tunti taaksepäin. Tämä ominaisuus toimii oikein siten, että valitset ruudun ensimmäisenä kesäajan päivänä ja poistat valinnan ruudusta talviajan ensimmäisenä päivänä.

 Time Zone (aikavyöhyke) - Valitse laitteen käyttöpaikan aikavyöhyke pudotusvalikosta. Tämä vaikuttaa pvm ja klo -asetukseen vain, jos Use NTP -ruutu on valittu.

#### **KIELI-NÄYTTÖ**

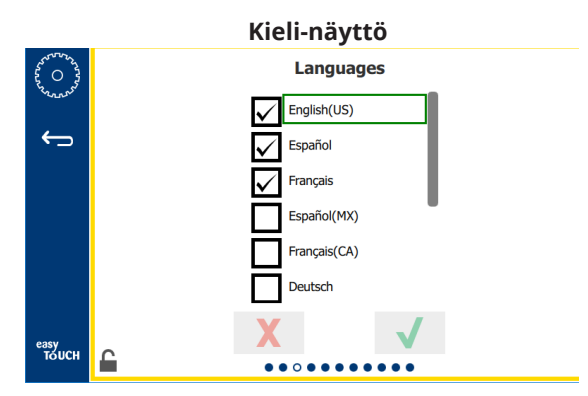

Käytettävissä olevat kielet ovat valintaluettelossa. Myymälän tai yrityksen luomia valikkokohtia ei vaihdeta uuteen kieleen. Vain otsikot ja kuvaukset vaihdetaan uuteen kieleen (esim. huoltosivun otsikot, kalenterikuukausien nimet, tuoteparametrit ja valikkosivujen otsikot).

Valitsemalla halutut kielet tästä luettelosta sallit vaihdon useiden kielten välillä päänäytön kielikuvakkeesta.

#### ATERIA-AIKANÄYTTÖ

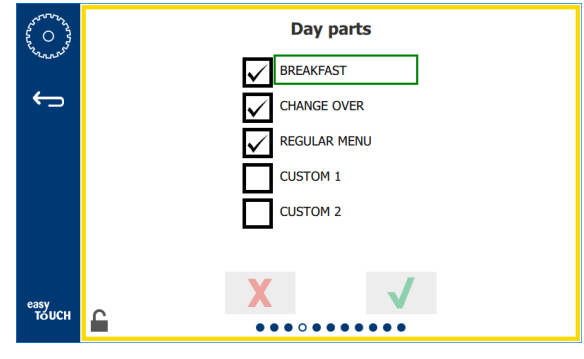

#### Ateria-aikanäyttö

Käytettävissä olevat ateria-ajat ovat valintaluettelossa. Varmista, että halutut ateria-ajat on valittu. Kun olet valmis, paina vihreää tarkistusmerkkiä.

#### ALUEEN DIAGNOSTIIKKANÄYTÖT

Lämpökaapin lämpötiloja voidaan valvoa tässä näytössä. Salasanaa ei tarvita nykyisen kuumennuselementin lämpötilojen tarkkailuun.

Palvelusalasana tarvitaan, jotta voidaan suorittaa palvelutestejä tällä näytöllä. Valitse lukko näytön vasemmasta alareunasta. Syötä palvelusalasana ponnahdusnumeronäytöltä. Jos salasana hyväksytään, näytön ympärillä näkyy keltainen reunus.

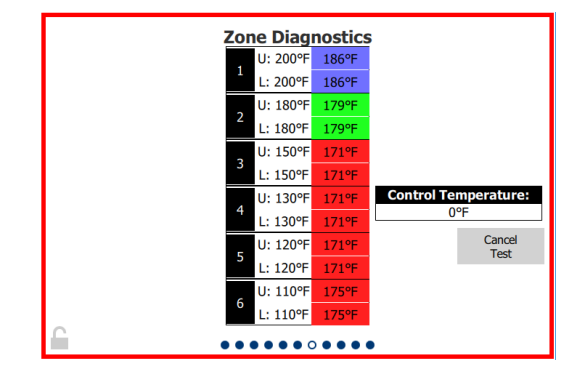

#### Alueen diagnostiikkanäyttö

Alueen diagnostiikkanäyttö näyttää asetuslämpötilan ja nykyisen yksikön lämpötilan kullekin kuumennuselementille. Nykyinen lämpötila korostetaan vihreänä, jos se on +/- 3°C (+/- 5°F) asetuslämpötilasta. Nykyiset lämpötilat korostetaan punaisena, jos ne ovat korkeampia kuin asetuslämpötila, ja sinisenä, jos ne ovat matalampia kuin asetuslämpötila.

- 1. Testaa konetta vaihtamalla lämpötila-asetuksia. Testauksen aikana näytössä on punainen reunus.
  - Vaihda asetuslämpötilat tehtaalla määritettyihin testilämpötiloihin valitsemalla Service Test (palvelutesti).

TAI

 Napauta alueen asetuslämpötilaa, joka on korostettu valkoisella. Syötä haluttu lämpötila näytetyltä numeronäppäimistöltä ja napauta sitten vihreää tarkistusmerkkiä.

Huom.: 182°C (360°F) tai korkeamman lämpötilan syöttäminen aiheuttaa sen, että kuumennuselementti on jatkuvasti päällä. -18°C (0°F) lämpötilan syöttäminen kytkee kuumennuselementin pois päältä. Alueen molempien kuumennuselementtien asetuslämpötilaksi asetetaan sama lämpötila.

2. Kun olet valmis, valitse Cancel Test (peruuta testi). Näytön reunus vaihtuu keltaiseksi.

#### ÄÄNI & NÄYTTÖ -TESTIT

Tämä näyttö ei edellytä salasanaa.

| <sup>4</sup> <sup>4</sup> <sup>4</sup> <sup>4</sup> <sup>4</sup> → <sup>4</sup> <sup>4</sup> | Uti        | lities       |
|----------------------------------------------------------------------------------------------|------------|--------------|
|                                                                                              | Sound test | Screen test  |
|                                                                                              |            |              |
|                                                                                              | X          | $\checkmark$ |
| тоисн                                                                                        |            |              |

Ääni & näyttö -testit

Näyttö on tarkoitettu ääni ja näyttö -toiminnon testaukseen.

Kun kaiutinkuvake on valittu, pitäisi kuulua kolme piippausta.

Kun näyttökuvake on valittu, kolme näyttöä kiertää helpottamassa näyttötoiminnon vianmääritystä.

Ul Customization (Ul-räätälöinti) -painike ei ole kaikkien käyttäjien käytettävissä.

#### VIRHELOKINÄYTTÖ

Tämä näyttö ei edellytä salasanaa.

| Da            | ate/Time | ID      |                     | Error name     |
|---------------|----------|---------|---------------------|----------------|
| 2019/10/21    | 08:40:18 | 4.0.0.0 | Secondary UI commun | lication loss. |
| 2019/10/17    | 10:03:06 | 4.0.0.0 | Secondary UI commun | nication loss. |
| 2019/10/03    | 16:09:16 | 4.0.0.0 | Secondary UI commun | nication loss. |
| 2019/10/03    | 15:57:22 | 4.0.0.0 | Secondary UI commun | nication loss. |
| 2019/10/03    | 15:50:37 | 4.0.0.0 | Secondary UI commun | nication loss. |
| 2019/10/03    | 15:45:31 | 4.0.0.0 | Secondary UI commun | nication loss. |
| 2019/10/03    | 15:37:48 | 4.0.0.0 | Secondary UI commun | nication loss. |
| 2019/10/03    | 15:35:07 | 4.0.0.0 | Secondary UI commun | nication loss. |
| 2019/09/27    | 15:02:43 | 4.0.0.0 | Secondary UI commun | nication loss. |
| Number of r   | ecords:  |         |                     |                |
| First record: |          |         | Last record:        |                |
| R             | efresh   |         |                     | Clear A        |

#### Virhelokinäyttö

Clear all (poista kaikki) -painike poistaa kaikki virhelokinäytön merkinnät. Virhelokin tyhjennys edellyttää palvelusalasanaa.

Refresh (päivitä näyttö) -painike päivittää virheluettelon. Myös pyyhkäisy pois tältä sivulta ja takaisin tälle sivulle päivittää virhelokin uusien virheiden luettelon.

#### SALASANAN ASETUKSET -NÄYTTÖ

| San O San San San San San San San San San San |   | Passw       | ord          |  |
|-----------------------------------------------|---|-------------|--------------|--|
| ÷                                             |   |             |              |  |
|                                               | I | Manager's : |              |  |
|                                               |   |             |              |  |
|                                               |   |             |              |  |
|                                               |   | X           | $\checkmark$ |  |
| easy<br>TOUCH                                 |   |             | • • • •      |  |

#### Salasanan asetukset -näyttö

Tehdasasetuksena managerin salasana on 1955. Se voidaan vaihtaa salasanapalvelunäytöllä. Valitse tyhjä kenttä Managerin perässä: uusi tunnuslukunumero ponnahtaa esiin. Syötä uusi managerin salasana ja vahvista valitsemalla vihreä tarkistusruutu.

| NE           | NEW PIN# |   |  |  |
|--------------|----------|---|--|--|
| 1            | 2        | 3 |  |  |
| 4            | 5        | 6 |  |  |
| 7            | 8        | 9 |  |  |
| -            | 0        | С |  |  |
| $\checkmark$ |          | X |  |  |

#### Uusi tunnusluku Numeronäppäimistö

Palauta salasana tehdasasetukseen napauttamalla nopeasti easy touch -logoa 10 kertaa peräkkäin. Viiden napautuksen jälkeen valikkopalkki muuttuu mustaksi, jatka napauttamista. Ponnahdusikkuna vahvistaa managerin tunnusluvun palautuksen.

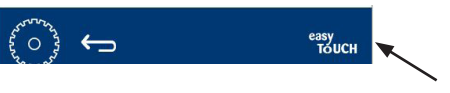

Easy Touch -logo

#### JÄRJESTELMÄN TIETONÄYTTÖ

Tämä näyttö ei edellytä salasanaa, eikä tällä näytöllä ole käytettävissä mitään toimia.

| - | Firmware     | Versions | Cabine         | et Information     |
|---|--------------|----------|----------------|--------------------|
|   | Board        | Version  | ltem           | Value              |
|   | UI (Primary) | UX-2221  | Serial #:      |                    |
|   | I/O board    | 0.4.1    | Model #:       |                    |
|   |              | THE REAL | Store #:       | N.A.               |
|   |              |          | м              | enu MD5            |
|   |              |          | 473690d6d42acd | 44a5a121cade2b0532 |

Järjestelmän tietonäyttö

Tässä näytössä luetteloidaan kaapin sarjanumero, mallinumero ja nykyiset ohjelmistoversiot.

#### TYÖKALUT-NÄYTTÖ

Palvelusalasana tarvitaan, jotta voidaan suorittaa demotila työkalut-näytöllä. Valitse lukko näytön vasemmasta alareunasta. Syötä palvelusalasana ponnahdusnumeronäytöltä. Jos salasana hyväksytään, näytön ympärillä näkyy keltainen reunus.

Demotila kytkee pois päältä kaikki lämmittimet ja simuloi toimintaa matalammalla ampeerimäärällä. Laite jatkaa demotilassa, kunnes se palautetaan tavalliseen toimintaan tältä näytöltä, riippumatta kytketäänkö laite pois päältä ja päälle.

Export Menu Files (Vie valikkotiedostot) - Poista USB-portin suojus. Aseta USB-tikku pääporttiin / ulkoiseen porttiin. Paina Vie valikkotiedostot -painiketta. Käynnistä laite uudelleen.

Import Menu Files (Tuo valikkotiedostot) - poista USBportin suojus. Aseta pääporttiin / ulkoiseen porttiin USB-tikku, jossa on viedyt valikkotiedostot. Paina Tuo valikkotiedostot -painiketta. Laite etsii ja tuo vain tiedostotyypin, joka vietiin työkalut-näytöltä.

Cancel All Holding (Peruuta kaikki lämmitys) - Jos poistetaan alusta, jonka ajastin on aktiivinen, x eikä sitä palauteta laitteeseen, aktiivisen ajastimen tiedot tallennetaan muistiin. Huolto voi poistaa tarpeettomat tiedot muistista painamalla peruuta kaikki lämmitys -painiketta.

Platform Info (alustatiedot) - Ponnahdusikkunassa luetteloidaan ohjelmistomääritykset, mukaan luettuna Linux-ydin ja kortin tukipaketti.

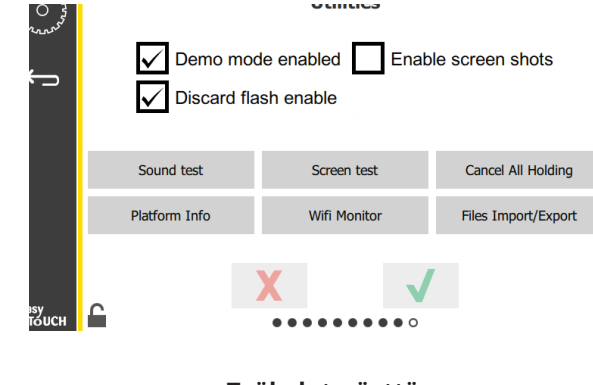

Työkalut-näyttö

#### **ECO-MOODIN VAIHTOEHDOT**

Tämä näyttö tarjoaa erilaisia vaihtoehtoja ECO-tilalle. Voit tehdä muutoksia tällä näytöllä hallinnan pääsykoodin avulla. Valitse lukitus näytön vasemmasta alakulmasta. Kirjoita pääsykoodi ponnahdusvalintaan.

| ~~~~~~~~~~~~~~~~~~~~~~~~~~~~~~~~~~~~~~ | Eco Mode Options                   |
|----------------------------------------|------------------------------------|
| ~~~~~~~~~~~~~~~~~~~~~~~~~~~~~~~~~~~~~~ | Shelf Temperature:                 |
| ÷                                      | Turn shelf heater completely off   |
|                                        | O Turn shelf temperature to 125 °F |
|                                        | Suggest Eco Mode:                  |
|                                        | Never                              |
|                                        | O Every 60 minutes of inactivity   |
|                                        |                                    |
| easy                                   | X 🗸                                |
| то́исн                                 |                                    |

Ekotila-asetusten näyttö

## 🛦 VAARA

Kaikki työkaluliitännät ja kiinnitykset tulee pitää paikallisten ja kansallisten lakien mukaisesti.

## **A** VAARA

Laitteen omistajan vastuulla on suorittaa Personal Protective Equipment Hazard Assessment (henkilökohtaisten suojavarusteiden vaara-arviointi), jotta voidaan taata riittävä suojaus kunnossapitotoimien aikana.

## A VAARA

Jos virtaa ei kytketä pois päältä päävirtakytkimestä, poiskytkentä saattaa aiheuttaa vakavan loukkaantumisen tai kuoleman. Virtakytkin El katkaise kaikkea kaappiin tulevaa virtaa.

## 🛦 VAARA

Kytke sähkövirta pois päältä kaikkien virtaa saavien laitteiden päävirtakytkimestä. Tarkista tulevan pääjännitteen oikea napaisuus. Väärä napaisuus saattaa aiheuttaa virheellisen toiminnan.

## A Varoitus

Puhdistusnesteitä tai -kemikaaleja käytettäessä on käytettävä kumihanskoja ja silmäsuojainta (ja/tai kasvosuojainta).

#### ⚠Varovaisuus

Valtuutetun huoltohenkilöstön on suoritettava muut kunnossapito- ja huoltotyöt kuin puhdistus, tässä käyttöohjeessa kuvatulla tavalla.

## Puhdistus- ja ennakkohuoltomenetelmät

## YLEISTÄ

Vastaat laitteiston kunnossapidosta tämän käyttöohjeen ohjeiden mukaisesti. Takuu ei koske kunnossapitomenetelmiä.

|              | Kunnossapito |            |              |            |  |  |  |
|--------------|--------------|------------|--------------|------------|--|--|--|
|              | Neljän       | Päivittäin | Pitkittyneen | Käynnistys |  |  |  |
|              | tunnin       |            | sammutuksen  |            |  |  |  |
|              | välein       |            | jälkeen      |            |  |  |  |
| Ulkopuoli    | -            | Х          | Х            | Х          |  |  |  |
| Sisäpuoli    | -            | Х          | Х            | Х          |  |  |  |
| Muovialustat | Х            | Х          | Х            | Х          |  |  |  |
| ja -telineet |              |            |              |            |  |  |  |

#### NELJÄN (4) TUNNIN VÄLEIN – PUHDISTA ALUSTAT/ TELINEET

- 1. Irrota kaikki muovi- ja metallilanka-alustat. Aseta alustat/telineet altaaseen puhdistettaviksi.
- Puhdista alustat pesemällä kuumalla McD All-Purpose Super Concentrate (APSC) -liuoksella, joka on viety altaan annostelijan läpi, tai sekoita 8,9 ml (0,3 unssia). McD APSC -liuosta 3,8 litraan (1 gallona) liuosta. Huuhtele alustat/telineet huolellisesti kuumalla vedellä.
- Desinfioi alustat/telineet upottamalla McD Sink Sanitizer (HSC) -liuokseen (1 pakkaus per 37,8 litraa (10 gallonaa) vettä) tai McD Sanitizer (HSC) -liuokseen (neljä pakkausta 37,8 litraan (10 gallonaa) vettä) vähintään minuutiksi. Poista desinfiointiliuos ja anna kuivua.

## PÄIVITTÄIN - PUHDISTA KAAPPI

- 1. Käyttöpäivän päätteeksi varmista, että kaikki pitoajat on suoritettu tai peruutettu (katso pitoaikojen peruutus sivulta 3-3).
- 2. Paina puhdistustila -painiketta.
- 3. Laitteessa näkyy teksti Enter Cleaning Mode? (Siirrytkö puhdistustilaan?). Jatka painamalla tarkistusmerkkiä.

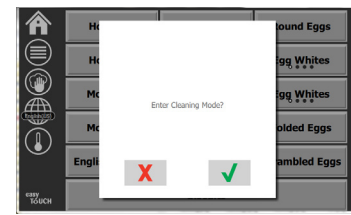

4. Kun kaappi viilenee, laitteessa näkyy COOLING DOWN (viilenee).

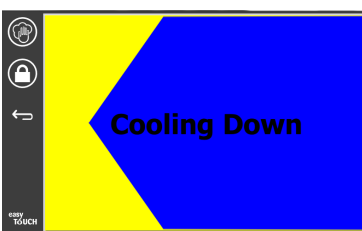

#### Huom.: <u>ÄLÄ</u> käytä *McD Sink Sanitizer (HSC) -liuosta* yleiskäyttöön tarkoitetun lämpökaapin ulkopinnan puhdistamiseen.

5. Anna laitteen jäähtyä kunnes laite ilmoittaa Safe to Clean (turvallista puhdistaa).

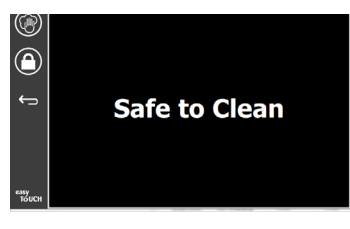

6. Poista aukon pinnalle jääneet kertymät kaapin puhdistusharjalla työntämällä irralliset hiukkaset ulos kaapin vastakkaisesta päästä.

Huom.: Käytä kaapin aukkojen puhdistukseen vain kaapin puhdistusharjaa. Teräsharjat, hankaavat sienet tai metallihankaimet vaurioittavat pysyvästi kaapin aukon pintaa.

#### Huom.: Älä käytä mitään muita puhdistusaineita kuin *McD All-Purpose Super Concentrate (APSC).* Muiden seosten käyttö saattaa vaurioittaa ohjainkomponentteja.

- Puhdista kukin aukko kostealla, puhtaalla/ desinfioidulla liinalla ja kaapin puhdistusharjalla. Puhdista kunkin aukon pohja ja katto.
- 8. Pyyhi puhtaaksi kaikki kaapin ulkopinnat puhtaalla, desinfioidulla liinalla, joka on kostutettu *McD All-Purpose Super Concentrate (APSC)*-liuoksella.
- 9. Paina lukkopainiketta näytön puhdistamista varten.

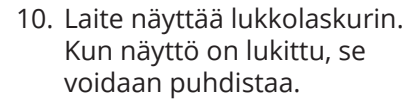

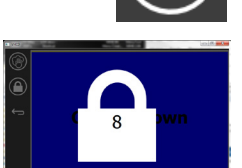

11. Paina paluu-painiketta.

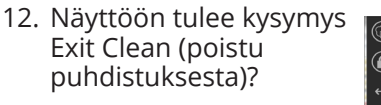

- 13. Poistu painamalla kuittauspainiketta.
- 14. Kytke laite pois päältä.

#### **A** Varoitus

Älä koskaan käytä painepesuria puhdistukseen tai ruiskuta vettä laitteen sisä- ja ulko-osiin tai huuhtele niitä vedellä. Älä käytä sähkökäyttöisiä puhdistusvälineitä, teräsvillaa, hankaimia tai teräsharjoja ruostumattomasta teräksestä valmistetuilla tai maalatuilla pinnoilla.

#### ⚠Varovaisuus

Älä koskaan käytä happopohjaisia puhdistusaineita ulkopaneeleilla! Useat ruokatuotteet ovat hapokkaita, mikä voi vaurioittaa pintaa. Varmista, että puhdistat KAIKKI ruokatuotteet ruostumattomilta teräspinnoilta.

#### 

Älä käytä syövyttäviä puhdistusaineita millekään lämpökaapin osille tai aukolle. Käytä mietoja, hankaamattomia saippuoita tai puhdistusaineita sienellä tai pehmeällä liinalla. Älä koskaan käytä teräviä esineitä tai hankaavia aineita missään lämpökaapin osassa.

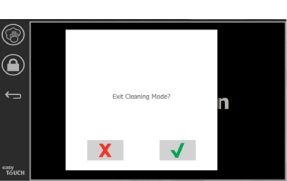

## Vianetsintäkaavio

| Ongelma                              | Syy                                                  | Korjaus                                  |
|--------------------------------------|------------------------------------------------------|------------------------------------------|
| Kaappi ei käynnisty                  | Sulake palanut tai suojakatkaisin lauennut.          | Vaihda sulake tai nollaa suojakatkaisin. |
|                                      | Virtajohtoa ei ole liitetty.                         | Liitä virtajohto.                        |
|                                      | Päävirtakytkin kytketty pois päältä.                 | Kytke päävirtakytkin päälle.             |
| Näytöllä ristikko lämmitysalueella / | Kuumennuspaneelin liitin on löystynyt.               | Vaihda kuumennuspaneeli.                 |
| estää ajastimen                      | Kuumennuspaneeli ei toimi.                           | Vaihda kuumennuspaneeli.                 |
|                                      | Kuumennuspaneelin I/O-piirilevy on vaurioitunut.     | Vaihda I/O-piirilevy.                    |
|                                      | Lämpöliittimen johtoliitännät ovat<br>vaurioituneet. | Vaihda kuumennuspaneeli.                 |
|                                      | Lämpöliittimen johto koriin oikosulussa.             | Vaihda kuumennuspaneeli.                 |
|                                      | Avaa lämpöliittimen johto.                           | Vaihda kuumennuspaneeli.                 |

Valikot ja määritykset voidaan viedä USB-tikulle ja tuoda USB-tikulta.

## TIEDOSTOJEN VIENTI

1. Hae koti-näyttö valitsemalla koti-kuvake.

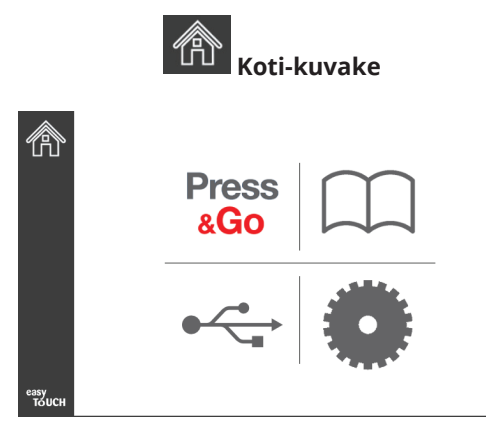

#### Koti-näyttö

2. Valitse koti-valikosta asetukset-kuvake.

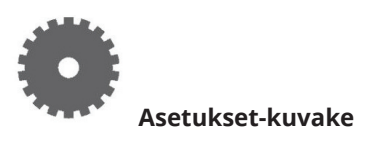

3. Pyyhkäise kerran oikealle Utilities (Työkalut) -näyttöön.

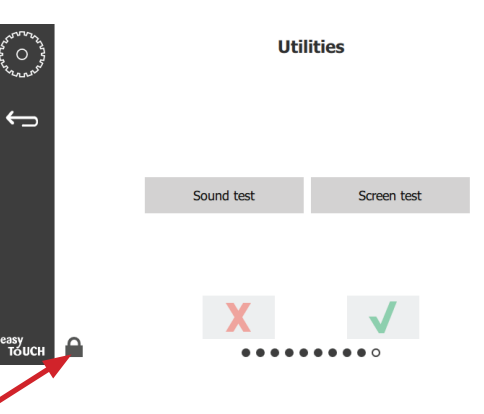

4. Paina vasemman alareunan lukkokuvaketta.

| 1 | 159357 |   |  |  |  |
|---|--------|---|--|--|--|
| 1 | 2      | 3 |  |  |  |
| 4 | 5      | 6 |  |  |  |
| 7 | 8      | 9 |  |  |  |
| - | 0      | С |  |  |  |
| X |        | ~ |  |  |  |

5. Syötä näppäimistöltä **159357** ja paina kuittauspainiketta.

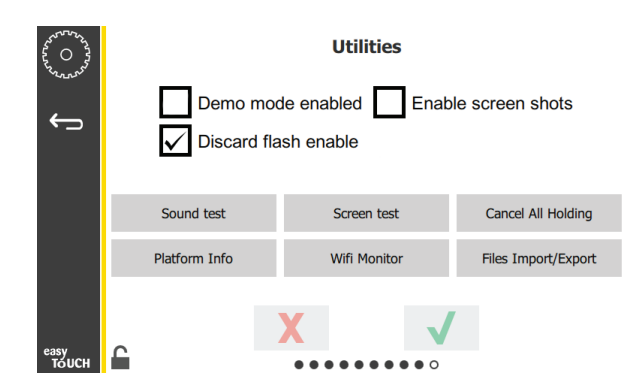

Huomaa, että kuvakkeen lukitus avattiin.

6. Paina Files Import/Export (Tiedostojen vienti/tuonti) -painiketta.

Files Import/Export

Ensisijaiset asetukset -näyttö näytetään.

| \$ 0 B         | Preferences                                                   |
|----------------|---------------------------------------------------------------|
| North Control  | Use-First 🔲 Individual Day-Parts                              |
| ¢,             | Product Name                                                  |
|                | Font size: 29<br>Sound level: 64<br>Temperature unit: O°F O°C |
| easy<br>TAILCH | X                                                             |

| Files Impo          | Files Import/Export |                     | ss Import/Export  |
|---------------------|---------------------|---------------------|-------------------|
| Export Menu Files   | Import Menu Files   | Export Menu Files   | Import Menu Files |
| Export Screen-shots | Export Wifi Logs    | Export Screen-shots | Export Wifi Logs  |
| Export Kernel Log   | Export Error Log    | Export Kernel Log   | Export Error Log  |
|                     |                     | Charle Flach Drive  | Close             |

12. Paina Close (Sulje) -painiketta uudestaan.

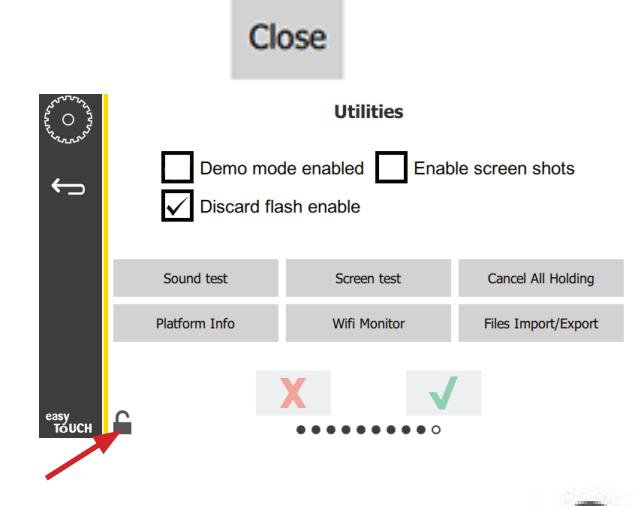

13. Paina lukituksen avauspainiketta näytön vasemmassa alakulmassa.

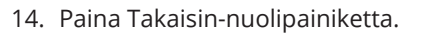

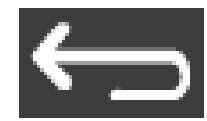

15. Palaa Press & Go -näyttöön painamalla Press & Go -kuvaketta.

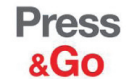

|               | Hotcakes        | Burrito        | Round Eggs     |
|---------------|-----------------|----------------|----------------|
|               | Hotcakes        | Burrito        | Egg Whites     |
|               | McGriddle       | Sausage        | Egg Whites     |
|               | McGriddle       | Sausage        | Folded Eggs    |
|               | English Muffins | Canadian Bacon | Scrambled Eggs |
| easy<br>TOUCH | Biscuits        |                |                |

- 7. Raahaa USB-portti auki Frymaster-logon takaa.
- 8. Aseta tyhjä USB-tikku USB-porttiin.

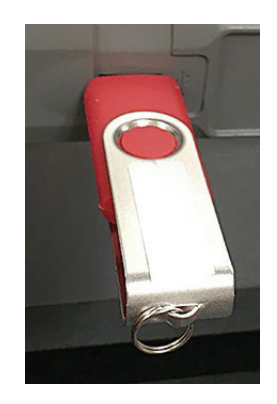

9. Paina Check Flash Drive (Kuittaa muistitikku) -painiketta.

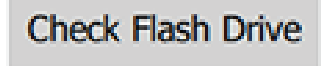

10. Paina Export Menu Files (Vie valikkotiedostot) -painiketta.

Export Menu Files

Näytöllä näkyy **Menu files exported!** (Valikkotiedostot vietiin!).

11. Paina Close (Sulje) -painiketta.

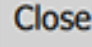

#### **TIEDOSTOJEN TUONTI**

- 1. Noudata edellisen kappaleen vaiheita 1-7.
- 2. Aseta USB-porttiin USB-tikku, johon tiedostot on tuotu UHCTHD-kaapista.

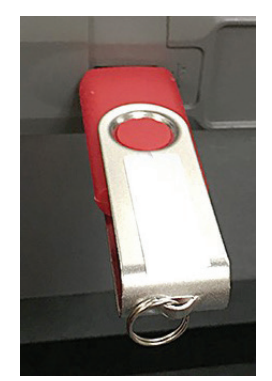

3. Paina Check Flash Drive (Kuittaa muistitikku) -painiketta.

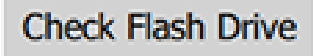

4. Paina Import Menu Files (Tuo valikkotiedostot) -painiketta.

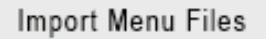

Näytöllä näkyy **Menu files imported!** (Valikkotiedostot tuotiin!).

5. Paina Close (Sulje) -painiketta.

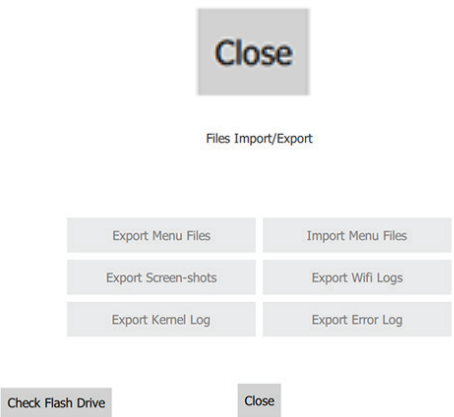

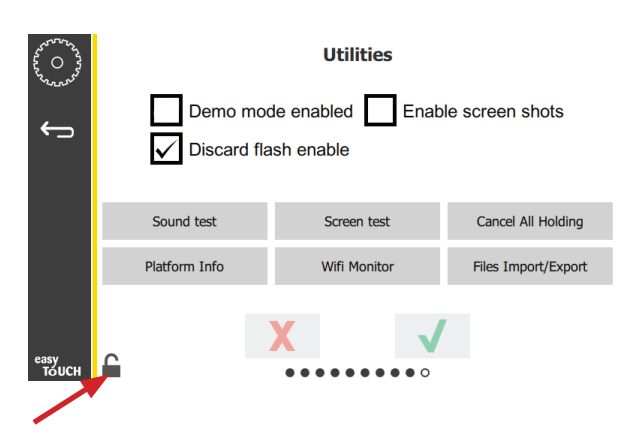

7. Paina lukituksen avauspainiketta näytön vasemmassa alakulmassa.

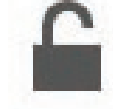

8. Paina Takaisin-nuolipainiketta.

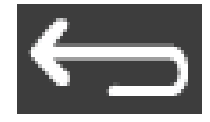

9. Palaa Press & Go -näyttöön painamalla Press & Go -kuvaketta.

Press &Go

|               | Hotcakes        | Burrito        | Round Eggs     |
|---------------|-----------------|----------------|----------------|
|               | Hotcakes        | Burrito        | Egg Whites     |
|               | McGriddle       | Sausage        | Egg Whites     |
|               | McGriddle       | Sausage        | Folded Eggs    |
|               | English Muffins | Canadian Bacon | Scrambled Eggs |
| easy<br>TOUCH | Biscuits        |                |                |

6. Paina Close (Sulje) -painiketta uudestaan.

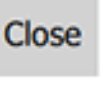

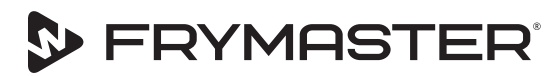

Kasvusi on tavoitteemme

800-551-8633 318-865-1711 WWW.FRYMASTER.COM SÄHKÖPOSTI: FRYSERVICE@WELBILT.COM

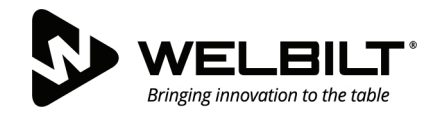

## WWW.WELBILT.COM

Welbit tarjoaa maailman huippukokeille, huippuketjuille tai kasvaville riippumattomille toimijoille alan johtavia laitteita ja ratkaisuja. Ensiluokkaiset mallimme ja leanit valmistusmenetelmämme perustuvat syvälliseen tietämykseen, käyttäjien palautteeseen ja kulinaariseen osaamiseen. Kaikki tuotteemme ovat KitchenCare®-tavaramerkillä suojattuja - jälkimarkkinointi-, korjaus- ja varaosapalvelumme.

CLEVELAND
 CONVOTHERM<sup>®</sup>

DELFIELD<sup>®</sup>
 FITKITCHEN<sup>™</sup>

FRYMASTER<sup>®</sup>
 GARLAND

► KOLPAK<sup>®</sup>
► LINCOLN

MANITOWOC<sup>®</sup>
 MERCO<sup>®</sup>

MERRYCHEF<sup>®</sup>
 MULTIPLEX<sup>®</sup>

©2020 Welbilt Inc. ellei toisin mainita. Kaikki oikeudet pidätetään. Jatkuvan tuoteparannuksen vuoksi teknisiä tietoja voidaan muuttaa ilman erillistä ilmoitusta. Osanumero: FRY\_IOM\_8197890 05/2020 Finnish / Suomi